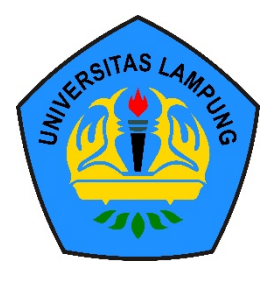

# KEMENTERIAN PENDIDIKAN TINGGI, SAINS, DAN TEKNOLOGI

**UNIVERSITAS LAMPUNG** 

Jalan Prof. Dr. Sumantri Brojonegoro No. 1 Bandar Lampung 35145 Telepon (0721) 701609, 702673, 702971, 703475, 701252, Fax. (0721) 702767 www.unila.ac.id

## PANDUAN PENGISIAN SISTEM INFORMASI DATA POKOK MAHASISWA UNIVERSITAS LAMPUNG

### I. Jadwal Pengisian Data Pokok Mahasiswa

Calon Mahasiswa yang telah dinyatakan lulus seleksi penerimaan mahasiswa Universitas Lampung tahun akademik 2025/2026 diwajibkan mengisi borang data pokok mahasiswa secara online sesuai dengan jadwal yang telah ditentukan (01 s.d 06 Juli 2025) melalui alamat <u>https://sidakma.unila.ac.id</u>. Hasil Pengisian Data Pokok Mahasiswa tidak berpengaruh terhadap penentuan hasil kelulusan calon mahasiswa baru Universitas Lampung, melainkan digunakan untuk penentuan besaran Uang Kuliah Tunggal.

## II. Menu Aplikasi Sistem Informasi Data Pokok Mahasiswa (SIDAKMA)

## **1. MENU LOGIN**

| SISTEM INFORMASI DATA POKOK MAHASISWA<br>(SIDAKMA) UNIVERSITAS LAMPUNG                                                                                                    |                                                                                                    |  |  |  |  |  |
|----------------------------------------------------------------------------------------------------|----------------------------------------------------------------------------------------------------|--|--|--|--|--|
| Informasi Wajib Diketahui Oleh Hahasiswa Sebagai Berikut :  I. Gunkan howser motila untuk monguken hahman ini sogaya ajikasi berjalan lahih kompathul. Ishahasiana wajip mulhat pandana sahagai berikut :  I. Jahar Panerimaan SIMPT12016 I. Pandam Dengiana pada link berikut ( notama) A. Ahre kepistrasi Pada Link Berikut ( Roman) A. Ahre kepistrasi Pada Link Berikut ( Roman) A. Data yang haren displand dapit dilihat pada link berikut ( hote-saha ujukur) A. Data yang haren displand dapit dilihat pada link berikut ( hote-saha ujukur) A. Ahar Registrasi Pada Link Berikut ( Roman) A. Ahar Registrasi Pada Link Berikut ( Roman) A. Ahar Registrasi Pada Link Berikut ( Roman) A. Ahar Registrasi Pada Link Berikut ( Roman) A. Data yang haren displand dapit dilihat pada link berikut ( hote-saha ujukur) A. Data yang haren displand gabat Link Berikut ( Romann) A. Data yang haren displand gabat Link Berikut ( Romann) A. Data yang haren displand gabat Berikut ( Romann) A. Data yang haren displand gabat Berikut ( Romann) A. Data yang haren displand gabat Berikut ( Romann) A. Data yang haren displand gabat Berikut ( Romann) A. Data yang haren displand gabat Berikut ( Romann) A. Data yang haren displand gabat Berikut ( Romann) A. Data yang haren displand gabat Berikut ( Romann) A. Pandam Registian gabat Ink Berikut ( Romann) A. Pandam Registian gabat Ink Berikut ( Romann) A. Pandam Registian gabat Ink Berikut ( Romann) A. Pandam Registian gabat Ink Berikut ( Romann) A. Pandam Registian gabat Ink Berikut ( Romann) A. Data yang haren displand gabat Hata Berikut ( Romann) A. Data yang haren displand gabat Hata Berikut ( Romann) A. Data yang haren displand gabat Hata Berikut ( Romann) A. Data yang haren displand gabat Hata Berikut ( Romann) A. Data yang haren displand gabat Hata Berikut ( Romann) A. Data yang haren displand gabat Hata Berikut ( Romann) A. Data yang haren displand gabat Hata Berikut ( Romann) A. Data yang haren displand gabat Hata Berikut ( Romann) A. Data yang haren displand gabat Hata Berikut ( Romann) A. Data yang hare | masi Wajib Diketahiu Oleh Hahasiswa Sebagai Berkut :<br>iunakan beruser motila untuk mengokese hainana in sepaya apilkasi berjalan lehik kompathol.<br>Likakirana mujih mulkit pandasa sebagai berkut :<br>1. Jahar Bergimana Diffuenti 2016 ( secam)<br>2. Alar Registrasi Pada Lika Berkitat ( secam)<br>3. Penjdasan Aregistrasi Pada Lika Berkitat ( secam)<br>4. Data yang harna displad dapat dilihat pada link berkitat ( tenta tengana)<br>4. Data yang harna displad dapat dilihat pada link berkitat ( tenta tengana)<br>5. Jahar Bengimana Did link berkitat ( tenta tengana)<br>4. Data yang harna displad dapat dilihat pada link berkitat ( tenta tengana)<br>5. Jahar Bengimana Did link berkitat ( tenta tengana)<br>5. Jahar Bengimana Did link berkitat ( tenta tengana)<br>5. Jahar Bengimana Did link berkitat ( tenta tengana)<br>5. Jahar Bengimana Did link berkitat ( tenta tengana)<br>5. Jahar Bengimana Did link berkitat ( tenta tengana)<br>5. Jahar Bengimana Did link berkitat ( tenta tengana)<br>5. Jahar Bengimana Did link berkitat ( tenta tengana)<br>5. Jahar Bengimana Did link berkitat ( tenta tengana)<br>5. Jahar Bengimana Did link berkitat ( tenta tengana)<br>5. Jahar Bengimana Did link berkitat ( tenta tengana)<br>5. Jahar Bengimana Did link berkitat ( tenta tengana)<br>5. Jahar Bengimana Did link berkitat ( tenta tengana)<br>5. Jahar Bengimana Did link berkitat ( tenta tensa tengana)<br>5. Jahar Bengimana Did link berkitat ( tenta tensa tengana)<br>5. Jahar Bengimana Did link berkitat ( tenta tensa tengana)<br>5. Jahar Bengimana Did link berkitat ( tenta tensa tengana)<br>5. Jahar Bengimana Did Link Berkitat ( tenta tensa tengana)<br>5. Jahar Bengimana Did Link Berkitat ( tenta tensa tengana)<br>5. Jahar Bengimana Did Link Berkitat ( tenta tensa tengana)<br>5. Jahar Bengimana Did Link Berkitat ( tenta tensa tengana)<br>5. Jahar Bengimana Did Link Berkitat ( tenta tensa tengana)<br>5. Jahar Bengimana Did Link Berkitat ( tenta tensa tengana)<br>5. Jahar Bengimana Did Link Berkitat ( tenta tensa tengana)<br>5. Jahar Bengimana Did Link Berkitat ( tenta tensa tengana)<br>5. Jahar Bengimana Did |  |  |  |  |  |
| Ken Registrating data Tanga<br>Nation Resonance<br>National Link<br>Resona                                                                                                    | Saat login pertama kali masukkan nomor pendaftaran →<br>isi tgl lahir, bulan lahir, tahun lahir → kemudian<br>masukkan verifikasi kode dan Proses Selanjutnya                                                                                                    |  |  |  |  |  |

Menu ini digunakan sebagai sarana pertama dalam mengunakan aplikasi SIDAKMA. Menu terdiri dari 2 (dua) jenis yaitu :

#### A. Informasi wajib diketahui oleh mahasiswa.

Menu ini terdiri dari :

- 1). Informasi tentang pengunaan browser yang mendukung aplikasi ini berjalan lebih baik.
- 2). Panduan pengisian aplikasi data pokok mahasiswa.

- 3). Alur registrasi calon mahasiswa baru Unila.
- 4). Penjelasan alur registrasi calon mahasiswa baru Unila.
- 5). Data-data yang harus di upload pada aplikasi sistem data pokok mahasiswa Unila.
- 6). Call center panitia penerimaan mahasiswa Unila. Call center ini bersifat tidak tetap, yaitu hanya memberikan layanan dalam masa penginputan data pokok calon mahasiswa sampai dengan penetapan Uang Kuliah Tunggal (UKT) mahasiswa baru.

#### B. Menu login.

Menu ini berguna untuk masuk ke dalam menu utama sidakma, menu ini terdiri dari :

- 1). Nomor pendaftaran calon mahasiswa
- 2). **Tanggal bulan tahun lahir**, sebagai *password* standar awal dari sistem. Pengguna dapat mengubah *password* secara berkala agar tidak disalahgunakan oleh orang lain.
- 3). Tampilan dan input *chapca*, menu ini sebagai pengaman sistem. *Chapca* bersifat fleksibel, yaitu tidak membedakan antara pengguna yang satu dengan yang lainnya.
- 4). *Password*, baris isian ini digunakan untuk penguna yang telah mengubah sarana masuk sidakma dengan mengunakan *password*. *Password* dibuat setelah login pertama kali. Password ini bersifat unik dan hanya pengguna yang mengetahuinya.

#### 1.1. Menu konfirmasi keamanan

| ſ | .: Pengisian UKT Online × +                                             |                                                                              |   |   |   |   | - | ٦ | × |
|---|-------------------------------------------------------------------------|------------------------------------------------------------------------------|---|---|---|---|---|---|---|
|   | 🔹 🛞 sidakma. <b>unila.ac.id</b> /konfirmasipass.php                     | ∀ C Q Search                                                                 | ☆ | ê | ◙ | ÷ | Â | ø | ≡ |
|   | SISTEM INFORMASI DATA POKOK CALON MAHASISWA<br>TAHUN AKADEMIK 2015-2016 |                                                                              |   |   |   |   |   |   |   |
|   | Form Pengisian Data Pokok Mahasiswa                                     |                                                                              |   |   |   |   |   |   | _ |
|   | INFORMASI DATA DIRI                                                     |                                                                              |   |   |   |   |   |   |   |
|   | NOMOR PESERTA                                                           | 1150000183                                                                   |   |   |   |   |   |   |   |
|   | NAMA PESERTA                                                            | SANDRA BELLA MIRANDA                                                         |   |   |   |   |   |   |   |
|   | KODE PROGRAM STUDI                                                      | 07051                                                                        |   |   |   |   |   |   |   |
|   | PROGRAM STUDI                                                           | D3 MANAJEMEN INFORMATIKA                                                     |   |   |   |   |   |   |   |
|   | KONFRIMASI KEAMANAN                                                     |                                                                              |   |   |   |   |   |   |   |
|   | APAKAH INGIN DILINDUNGI DENGAN PASSWORD ??                              | □ ya                                                                         |   |   |   |   |   |   |   |
|   | MASUKKAN PASSWORD                                                       |                                                                              |   |   |   |   |   |   |   |
|   | ULANGI PASSWORD                                                         |                                                                              |   |   |   |   |   |   |   |
|   |                                                                         |                                                                              |   |   |   |   |   |   |   |
|   |                                                                         |                                                                              |   |   |   |   |   |   |   |
|   |                                                                         | Simpan Keluar                                                                |   |   |   |   |   |   |   |
|   |                                                                         |                                                                              |   |   |   |   |   |   |   |
|   | copyright@Copyright ©                                                   | 2015, Sistem Informasi Data Pokok Calon Mahasiswa V.1.0 Universitas Lampung. |   |   |   |   |   |   |   |
| 6 |                                                                         |                                                                              |   |   |   |   |   |   |   |

Menu ini digunakan untuk membuat *password* aplikasi. Hal ini sebagai dasar pengamanan sistem, sehingga *password* setiap mahasiswa menjadi unik dan hanya diketahui oleh mahasiswa tersebut. Jika di checklist "YA" maka sistem akan memberikan perintah masukkan *password* dan ulangi *password* kemudian pilih simpan. Maka hal tersebut akan memberikan kesempatan pengguna untuk masuk login dengan *password* yang telah di konfrmasikan tersebut.

Jika pengguna langsung pilih "simpan", maka login sidakma tetap mengunakan tanggal lahir.

### 2.1. Data Pokok Mahasiswa

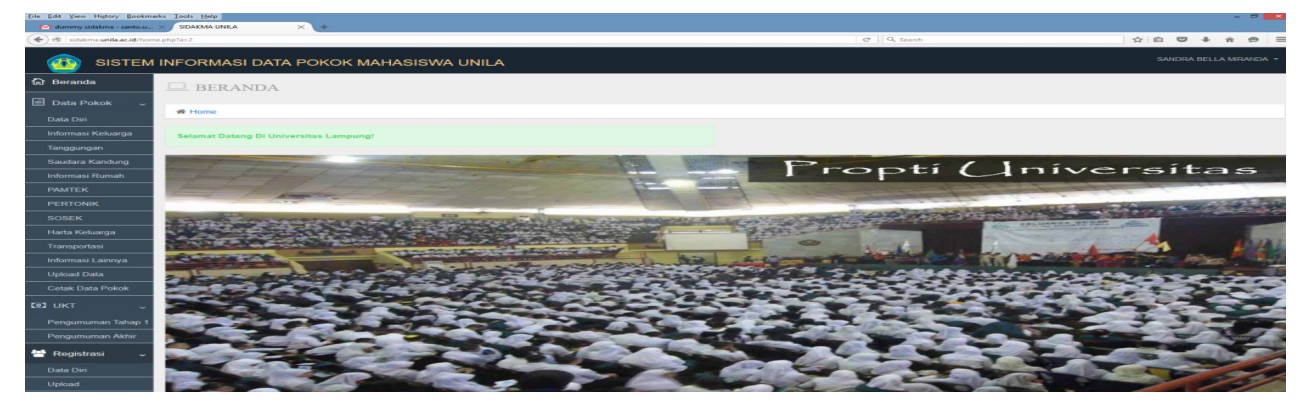

Menu ini berfungsi untuk menginput data pokok calon mahasiswa Unila. Data pokok ini akan menjadi dasar dalam penetapan Uang Kuliah Mahasiswa (UKT). Menu ini terdiri dari 14 sub menu sebagai berikut :

### 2.1.1. Data Diri

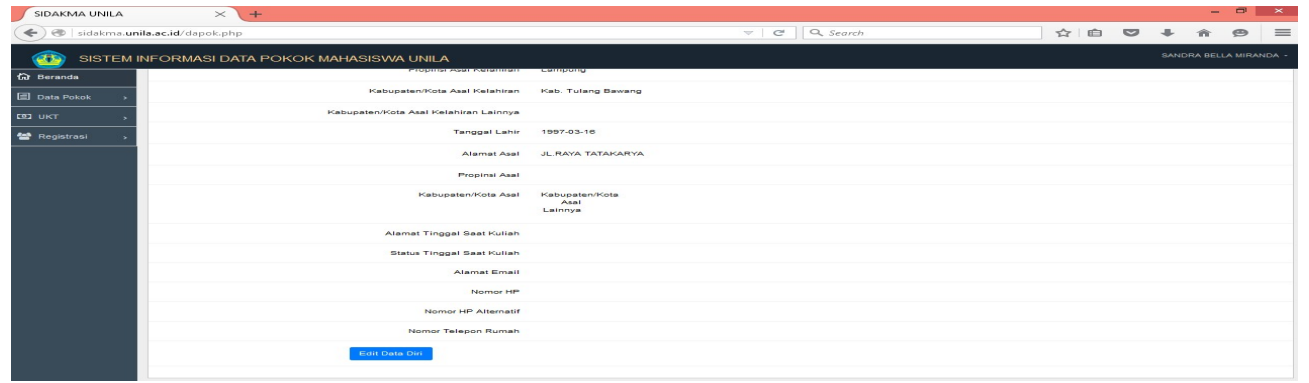

Pertama kali muncul, menu ini akan menyajikan data pokok dari pantia penerimaan mahasiswa baru Unila yang memang telah tersedia sejak mahasiswa yang dinyatakan lulus seleksi masuk Unila melakukan pendaftaran. Penguna kemudian pilih "edit data diri", untuk mengisi borang data isian. Hal-hal yang perlu diperhatikan sebagai berikut :

| Nomor HP            | Nomor HP mahasiswa yang aktif            |
|---------------------|------------------------------------------|
| Nomor HP Alternatif | Nomor HP Ayah atau Ibu                   |
| Nomor Telepon Rumah | Jika tidak ada, dapat diisikan nomor Ibu |
| Alamat              | Harus diisi secara lengkap dan jelas.    |

Jika data seluruhnya telah terisi dan dinyatakan sudah benar maka pilih "simpan".

#### 2.1.2. Informasi keluarga

Informasi keluarga merupakan data isian yang mengambarkan tentang kondisi orangtua secara lebih detail dan rinci. Tetapi sebelum masuk ke dalam isian data keluarga tersebut terdapat menu pertanyaan konfirmasi sebagai berikut :

Data Pokok Mahasiswa adalah data isian dari calon mahasiswa yang akan dijadikan acuan dalam penetapan UKT (Uang Kuliah Tunggal) sesuai dengan Surat Keputusan Rektor Universitas Lampung Apakah Saudara Bersedia UKT Saudara ditetapkan dengan nilai sebesar Rp

Tentukan Pilihan Anda

#### O YA, SAYA SETUJU UNTUK DIKELOMPOKAN PADA KELOMPOK TERSEBUT

#### O TIDAK, SAYA AKAN MENGISI DATA POKOK SESUAI KEADAAN SAYA

Simpan

HATI-HATI MENENTUKAN YA DAN TIDAK ATAU SETUJU DAN TIDAK SETUJU, KARENA SISTEM TIDAK MENGENAL PROSES BERULANG (UNDO).

Jika memilih "YA", maka berarti penguna setuju atas penerapan UKT tertinggi yang telah ditetapkan oleh Unila. Jika pilih "TIDAK" maka pengguna akan melanjutkan ke menu konfirmasi selanjutnya.

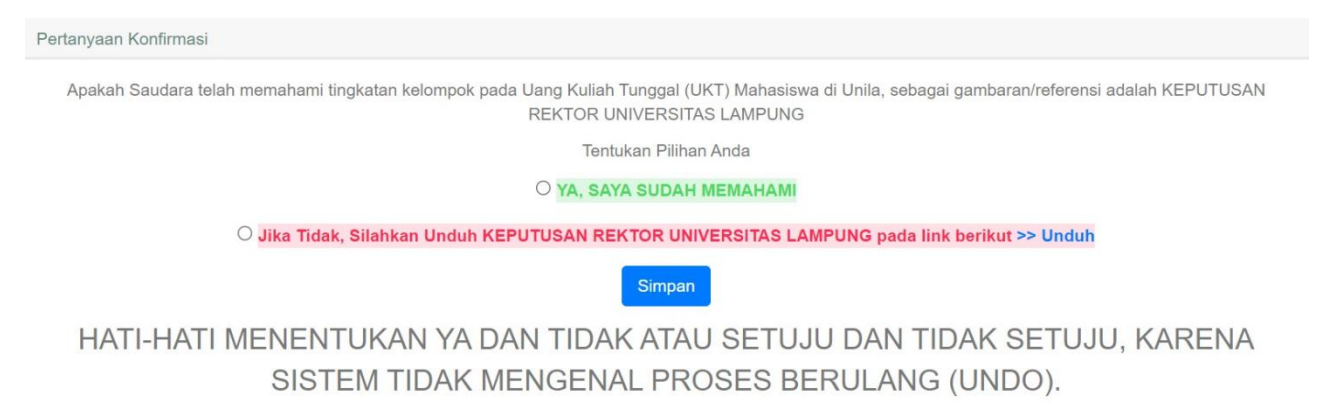

Pada menu konfirmasi ini, apabila memilih "Tidak" maka akan diarahkan untuk mendownload file tarif besaran Uang Kuliah Tunggal (UKT) mahasiswa Universitas Lampung.

Dan jika memilih "YA", maka Camaba dianggap memahami tentang besaran UKT di Universitas Lampung dan akan menuju kepada pertanyaan konfirmasi berikutnya:

| SIDAKMA UNILA                                                  | × + - • ×                                                                                                    |  |  |  |  |  |
|----------------------------------------------------------------|----------------------------------------------------------------------------------------------------|--|--|--|--|--|
| 🔄 🖲 sidakma.unila.ac.id/pertanyaankonfirmasi.php 🛛 🔍 🔍 🗘 🖨 💟 🖡 |                                                                                                    |  |  |  |  |  |
| 🚳 SISTEM II                                                    | NFORMASI DATA POKOK MAHASISWA UNILA SANDRA BELIA MIRANDA -                                                                                  |  |  |  |  |  |
| 🟠 Beranda                                                      | Perlanyaan Konfirmasi                                                                                                    |  |  |  |  |  |
| 🗐 Data Pokok >                                                 | Apakah Saudara telah membaca dan memahami alur registrasi dan menanyakan kesanggupan orangtua atas UKT sebesar Rp. Setiap Semester Tersebut |  |  |  |  |  |
| ت ukt                                                          | Tentukan Pilihan Anda                                                                                                    |  |  |  |  |  |
| 🚰 Registrasi >                                                 | Registrasi                                                                                                    |  |  |  |  |  |
|                                                                | Simpan                                                                                                    |  |  |  |  |  |
|                                                                | HATI-HATI MENENTUKAN YA DAN TIDAK ATAU SETUJU DAN TIDAK SETUJU, KARENA SISTEM TIDAK MENGENAL PROSES BERULANG (UNDO).                        |  |  |  |  |  |

Pada Konfirmasi ini, Camaba diminta untuk memahami Alur dan Penjelasan Alur dalam pengisian data pokok Mahasiswa dan apakah sudah menanyakan kepada orang tua tentang besaran UKT nya (bukan setuju/tidak setuju dengan UKT nya). Jika memilih " jika tidak.....", maka akan muncul

file download tentang penjelasan jadwal dan alur registrasi mahasiswa yang akan memberikan penjelasan prosedur registrasi calon mahasiswa baru Unila.

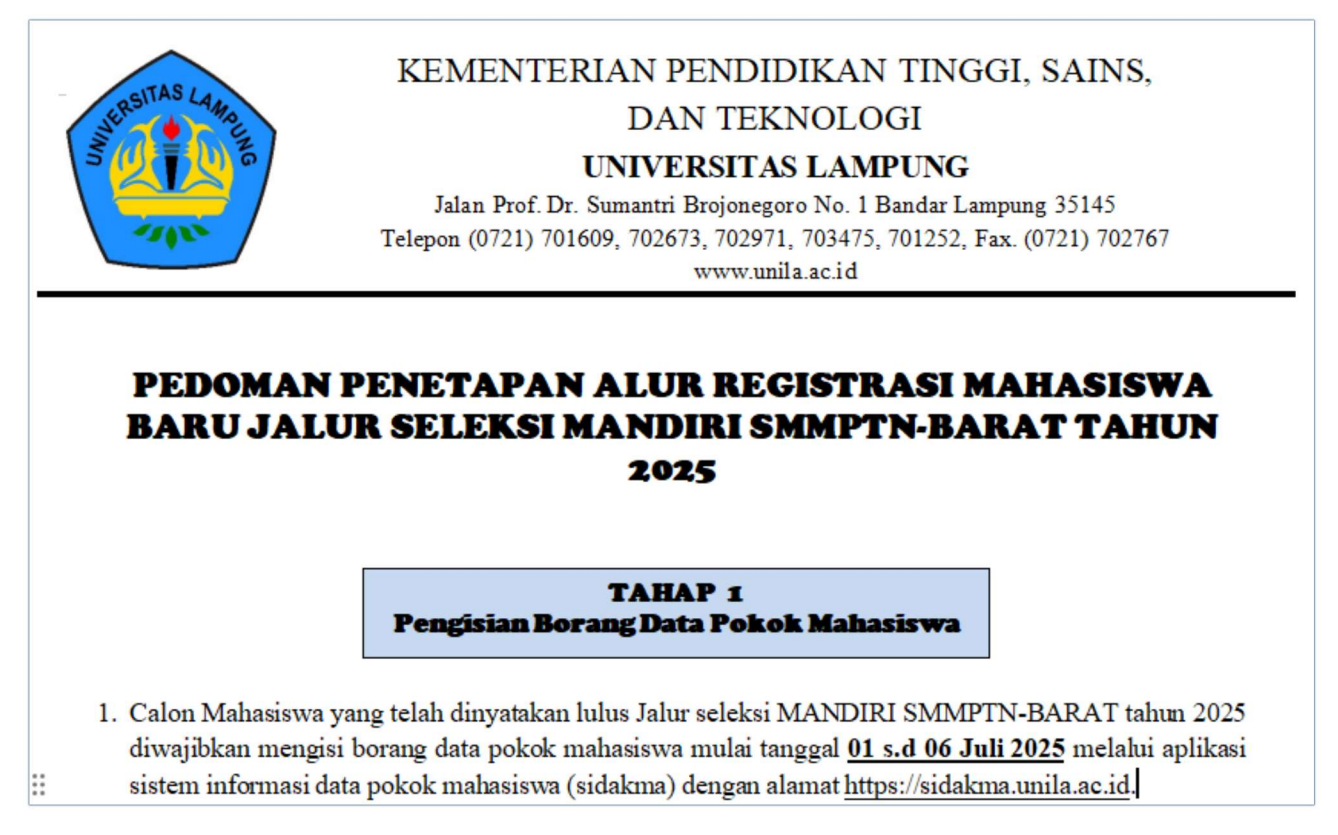

Dan jika memilih "YA.....", maka akan menuju kepada menu pertanyaan konfirmasi berikutnya dan jika memilih "Tidak,....." maka akan mengulang proses diatas lagi:

| SIDAKMA UNILA            | × +                                                                                          |       |     |     |       | -       | ٥       | X     |
|--------------------------|----------------------------------------------------------------------------------------------|-------|-----|-----|-------|---------|---------|-------|
| 🗲 🕑   sidakma. <b>un</b> | la.ac.id/pertanyaankonfirmasi3.php 🛛 🖉 🤇 Search                                              | ☆     | Ê   | ◙   | ŧ     | î       | 9       | ≡     |
| 🚳 SISTEM I               | NFORMASI DATA POKOK MAHASISWA UNILA                                                          |       |     |     | SAND  | RA BELL | A MIRAN | IDA - |
| බ් Beranda               | Pertanyaan Konfirmasi                                                                        |       |     |     |       |         |         |       |
| 🗐 Data Pokok 🔹 🔹         | Apakah Orangtua setuju dengan besaran UKT Rp. Setiap Semester Tersebut                       |       |     |     |       |         |         |       |
| 🕮 UKT ,                  | Tentukan Pilihan Anda<br>O <mark>setuju</mark>                                               |       |     |     |       |         |         |       |
| 嶜 Registrasi 🛛 🔉         | O TIDAK SETUJU                                                                               |       |     |     |       |         |         |       |
|                          | Sinpan                                                                                       |       |     |     |       |         |         |       |
|                          | HATI-HATI MENENTUKAN YA DAN TIDAK ATAU SETUJU DAN TIDAK SETUJU, KARENA SISTEM TIDAK MENGENAL | . PRO | SES | BER | RULAI | VG (l   | JNDC    | ).    |

Pada menu ini Camaba dan Orang tua akan ditanyakan tentang setuju/tidak setuju dengan nominal UKT yang ditetapkan. Jika memilih **"SETUJU"**, maka calon mahasiswa dinyatakan telah setuju dengan penetapan UKT tertinggi pada program studinya, dan kemudian akan muncul menu cetak sebagai berikut:

|                                                                                                    | SURAT PERNYATAAN                                                                                                    |
|----------------------------------------------------------------------------------------------------|----------------------------------------------------------------------------------------------------|
| Saya yang bertandata                                                                                                    | ngan dibawah ini :                                                                                                    |
| Nama Lengkap (Gelar)                                                                                                    |                                                                                                    |
| Tempat, Tanggal Lahir                                                                                                    |                                                                                                    |
| Alamat                                                                                                    |                                                                                                    |
| Pekerjaan                                                                                                    |                                                                                                    |
| Orangtua/Wali dari Ca                                                                                                    | lon Mahasiswa Universitas Lampung :                                                                                                    |
| Nama Lenekan                                                                                                    | SANDRA BELLA MIDANDA                                                                                                    |
| Tempat, Tanggal Lahir                                                                                                    | DAYAMURNI, 1997-03-16                                                                                                    |
| Nomor Test                                                                                                    | 1150000183                                                                                                    |
| Program Studi                                                                                                    | D3 MANAJEMEN INFORMATIKA                                                                                                    |
| Fakultas                                                                                                    | MIDA                                                                                                    |
| Berdasarkan data dan informas                                                                                                    | i yang telah Kami sampaikan melalui Islan Borang UKT Online, dengan ini menyatakan                                                                                                    |
| Berdasarkan data dan informas<br>dengan sesungguhnya bahwa<br>tahun akademik 2015/2016 seb                                                                                                    | i yang lesih Kami sampaikan melalui Islan Borang UKT Online, dengan ini menyatakan<br>Baya Bersedia untuk ditetapian Uang Kuliah Tunggai (UKT) pada Universitas Lampung<br>esair :                                                                                                    |
| Berdasarkan data dan informas<br>dengan sesungguhnya bahwa<br>tahun akademik 2015/2016 seb                                                                                                    | yang bala Kasa sampalikan medalu lakan Borang UKT Ontine, dengan ini menyalakan<br>Baya Breseda untuk ditetapikan Uang Katah Tanggal (UKT) pada Universitas Lampung<br>esar :<br>Rp. 3,600,000 / SEMESTER                                                                                                    |
| Berdasarkan data dan informas<br>dengan sesungguhnya bahwa<br>tahun akademik 2015/2016 seb<br>Kami akan melaksanakan kewa                                                                                                    | (MT) and a supplication mediate bisan Biolong UKT Critine, dengan nil menyalakan bisap Bersedia untuk ditetapikan Uang Kutah Tanggal (KKT) pada Universitas Lampung etair.           Rp. 3,600,000 / SEMESTER                                                                                                    |
| Berdasarkan data dan Informas<br>dengan sesunggutnya bahwa<br>tahun akademik 2015/2016 set<br>Kamti akan melaksanakan kewa<br>Demikian penyataan ini Kamti I                                                                                  | ya uka Karanga Kanga Kan |
| Berdasankan data dan informas<br>dengan sesunggulanya bahwa<br>lahun akademik 2015/2016 seb<br>Kami akan melaksanakan kewa<br>Demikian pemyataan ini Kami I                                                                                   | i yang baka Karan sumpakan melakir ban Bicang UKT Dnine, dengan ini menyabakan<br>Baya Bersedia untuk ditetapkan Uang Kaluh Tanggat (UKT) pada Universitas Lampung<br>etar :<br>Rp. 3,600,000 / SEMESTER<br>giban pembayaan UKT tersebut setap semeder sesual dengan waktu yang telah ditetapkan Un<br>sual dengan penuh kesadaran dan tangganggangkanb demi masa depan pendalaan anak kami                                                                                                    |
| Berdasarkan data dan informas<br>dengan sesungguhnya bahwa<br>tahun akademik 2015/2016 seb<br>Kami akan melaksanakan kewa<br>Demikian pernyataan ini Kami I<br>Yang Membuat Pernyataan,                                                       | (NT) yang kalan Kami sampalaan medalu Isan Biorang UKT Cintine, dengan ni menyalakan Agay Bersedia untuk dhitupikan Uang Kulah Tunggal (IKT) pada Universitas Lampung etair .           Rp. 3,600,000 / SEMESTER           giban pembayaran UKT tersebuk sebag semester sesua dengan waktu yang telah dielapikan Uangunggunggawab demi masa depan pendakan anak kami                                                                                                    |
| Berdasarkan data dan informaa<br>dengan seisunggutnya bahwa<br>lahun aikademik 2015/2016 set<br>Kami akan metaksanakan kewa<br>Demikan pernyataan ini Kami L<br>Yang Membuat Pernyataan,<br>Orang Tua Calon Mahasiawa,                        | y ng bak<br>yang bak<br>yang bak<br>yang baka Kara sungakan nu salaki taan farang UKT Driine, dengan ini menyatakan<br>yang bersedia untuk ditetapkan Uang Kalah Tanggar (JKT) pada Universitas Lampung<br>esar:<br>Rp. 3,600,000 / SEMESTER<br>julan pentahyaran UKT tersebut selap semester sesas dengan waktu yang telah ditetapkan Uh<br>suat dengan penuh kesadaran dan tangganggangkasti demi masa depan pendelakan anak kam<br>                                                                                                    |
| Berdsankin dala dan Informati<br>dengan sesunggalanja bahwa<br>tahun akademik 2015/2016 seb<br>Kami akan melaksanakan kewa<br>Demikian pemyataan isi Kami Ji<br>Demikian pemyataan isi Kami Ji<br>Orang Tua Calon Mahasiswa,<br>Maberai 6.000 | Link Karris sampalaan medalu bian Bisang UKT Ontine, dengan ni menyalakaa<br>kaya Besedia untuk dhetopian Uang Kusin Tunggai (IKT) pada Universitas Lampung<br>esar<br>(IKT) 5,600,000 / SEMESTER<br>gitan pembayana UKT tensebut sebag semester sesua dengan waktu yang telah dhetopian Um<br>auat dengan penuh kesadaran dan tunggunggungjawab demi masa depan pendelalan anak kamu<br>Calem Mahasiawa,                                                                                                    |

Jika orang tua sudah setuju atas ketetapan UKT tersebut, langkah selanjutnya tidak perlu mengisi data selanjutnya dan silahkan mengumpulkan berkas akademik pada tanggal yang ditentukan dan kemudian menunggu sampai dengan pengumuman tahap akhir, kemudian membayar UKT dan melakukan registrasi.

Dan jika memilih "TIDAK SETUJU", maka akan calon mahasiswa harus mengisi kelengkapan data pokok mahasiswa Unila yang akan menjadi dasar dalam penetapan UKTnya, dan kemudian akan muncul pertanyaan sebagai berikut :

| PASTIKAN PILIHAN PERTANYAAN ANDA SUDAH BENAR, KARENA SETELAH PROSE | ES INI, DATA TIDAK DAPAT DIUBAH KEMBALI |
|--------------------------------------------------------------------|-----------------------------------------|
|                                                                    | OK Cancel                               |

Jika di pilih "OK" maka sistem akan melanjutkan ke menu isian informasi keluarga sebagai berikut:

|                                             |                                                                         |     |   |        | -        | •     | ×    |
|---------------------------------------------|-------------------------------------------------------------------------|-----|---|--------|----------|-------|------|
| 📀 🐵   sidakma.unila.ac.id/keluarga.php      | v C Search                                                              | 210 | D | +      | <b>n</b> | Ð     | =    |
| SISTEM INFORMASI DATA POKOK MAHASISWA UNILA |                                                                         |     |   | GANDRA | BELLA    | MIRAN | DA - |
| 🛱 Beranda                                   |                                                                         |     |   |        |          |       |      |
| Data Pokok »                                | Penghasilan                                                             |     |   |        |          |       |      |
| EDI UKT 5                                   | Deskripsi Pekerjaan Ayah                                                |     |   |        |          |       |      |
| 😂 Registrasi 🕞                              |                                                                         |     |   |        |          |       |      |
| Data Pekerjaan Ibu                          | Pekerjaan Ibu/Wali                                                      |     |   |        |          |       |      |
|                                             | Sub Pekerjaan Ibu                                                       |     |   |        |          |       |      |
|                                             | Nama Instansi Dan NIP                                                   |     |   |        |          |       |      |
|                                             | Detail Pekerjaan                                                        |     |   |        |          |       |      |
|                                             | Penghasilan                                                             |     |   |        |          |       |      |
|                                             | Deskripsi Pekerjaan Ibo                                                 |     |   |        |          |       |      |
| Edit Data Keluarga                          |                                                                         |     |   |        |          |       |      |
|                                             | $\approx$ -100k likent like Tidak inger Flerget forung OFF $_{\rm S}$ - |     |   |        |          |       |      |

Silahkan mengisi borang isian data mahasiswa dengan pilih "edit data keluarga".

Hal-hal yang perlu diperhatikan sebagai berikut :

| Ayah                 | Wali siswa yang akan menanggung biaya kuliah                                      |  |  |
|----------------------|-----------------------------------------------------------------------------------|--|--|
| Ibu                  | Wali siswa yang akan menanggung biaya kuliah                                      |  |  |
| Pekerjaan            | Jika sudah pensiun, maka di isi dengan pekerjaannya saat ini (jika masih bekerja) |  |  |
|                      | dan diungkapkan pada deskripsi pekerjaan orangtua                                 |  |  |
| Penghasilan (PNS)    | Seluruh jumlah penghasilan brutto pada daftar gaji (brutto/kotor/tidak dikurangi  |  |  |
|                      | hutang) dan disesuaikan dengan besaran yang ada pada slip gaji. (penulisan        |  |  |
|                      | nominal dalam ribuan ke atas tidak boleh menggunakan tanda baca apapun            |  |  |
|                      | baik titik (.) maupun Koma (,) atau yang lainnya)                                 |  |  |
| Penghasilan (Swasta) | Seluruh jumlah penghasilan brutto pada daftar gaji (brutto/kotor/tidak dikurangi  |  |  |
|                      | hutang) dan disesuaikan dengan besaran yang ada pada slip gaji.                   |  |  |
| Penghasilan          | Seluruh jumlah penghasilan rata-rata selama 1 bulan (tidak dikurangi hutang),     |  |  |
| (Wiraswasta)         | ditambahkan penghasilan sampingan lainnya secara rata-rata perbulan               |  |  |
| Penghasilan Petani,  | Seluruh jumlah penghasilan rata-rata selama 1 bulan (tidak dikurangi hutang),     |  |  |
| -                    |                                                                                   |  |  |

| total penghasilan panen kebunnya dibagi dengan periode bulan panen. |
|---------------------------------------------------------------------|
|                                                                     |

| Kategori<br>Pekerjaan | Item Borang yang<br>harus diisi                                                                                                    | Keterangan                                                                                                    |
|-----------------------|----------------------------------------------------------------------------------------------------|----------------------------------------------------------------------------------------------------|
| Tidak bekerja         | Penyandang Cacat, Sakit Keras, Pensiun,<br>Lainnya                                                                                                    | Lainnya jika ada kondisi lainnya dan<br>dijelaskan diakhir borang isian                                                                                                    |
| Nelayan               | <ul> <li>Jenis nelayan (kecil, besar,sedang)</li> <li>Jangkauan tangkapan (selat/laut, rawa danau sungai,samudra, pesisir)</li> </ul>                                                                                                    | <ul> <li>Nelayan kecil adalah nelayan yang<br/>menyewa perahu untuk menangkap ikan,<br/>Nelayan sedang adalah nelayan yang<br/>memiliki perahu sendiri untuk menangkap<br/>ikan, dan Nelayan Besar adalah nelayan<br/>yang menyewakan perahunya untuk<br/>nelayan lain.</li> <li>Jangkauan tangkapan adalah jangkauan<br/>umum perahu dan area penangkapan ikan<br/>yang dilakukan</li> </ul>                                                                                                    |
| PNS/ASN               | <ul> <li>Nama instansi</li> <li>Nomor Induk Pegawai</li> <li>Jenis PNS (Dosen, Guru, Hakim, Tenaga<br/>Kesehatan, Jaksa, PNS Pemda Kab/Kota,<br/>PNS Pemda Prov, PNS Pusat, TNI, Polri)</li> </ul>                                                            | <ul> <li>PNS Pusat adalah PNS yang bekerja<br/>dibawah kementerian, badan, biro, atau<br/>lembaga pemerintah pusat. Kecuali<br/>Dosen, Hakim, Jaksa, Pejabat Negara dan<br/>Tenaga Kesehatan.</li> <li>PNS Pemda adalah PNS yang bekerja<br/>dibawah Pemda, kecuali Guru dan tenaga<br/>Kesehatan</li> </ul>                                                                                                    |
| Pegawai Swasta        | <ul> <li>Nama perusahaan</li> <li>Jenis perusahaan (BUMN, BUMD,<br/>Pendidikan, Kesehatan, Koperasi,<br/>PT/CV/UD)</li> <li>Jabatan dalam perusahaan</li> </ul>                                                                                               | <ul> <li>Jenis perusahaan pendidikan antara lain<br/>lembaga pendidikan tinggi, menengah,<br/>dasar, AUD dll</li> <li>Jenis perusahaan Kesehatan antara lain<br/>rumah sakit, klinik pengobatan, herbalis,<br/>terapis dll</li> </ul>                                                                                                    |
| Buruh                 | <ul> <li>Nama perusahaan</li> <li>Jenis perusahaan (BUMN,BUMD,<br/>Pendidikan, Kesehatan, Koperasi,<br/>PT/CV/UD/Lembaga Profesi)</li> <li>Jenis buruh (buruh tambang, buruh pabrik,<br/>buruh kasar, buruh musiman, buruh tani,<br/>buruh harian)</li> </ul> | <ul> <li>Buruh tambang adalah buruh pada usaha eksplorasi tambang</li> <li>Buruh kasar adalah buruh yang membantu pemindahan/ pengangkutan bahan/hasil produksi</li> <li>Buruh musiman adalah buruh yang hanya bekerja pada waktu/musim tertentu, seperti musim panen, musim tebang</li> <li>Buruh harian adalah buruh yang bekerja pada suatu usaha yang digaji dan bekerja dalam tempo hari saja</li> </ul>                                                                                                    |
| Petani                | <ul> <li>Jenis Petani (pemilik, pemilik &amp; penggarap, penggarap)</li> <li>Hasil pertanian (palawija, Perkebunan, padi, buah-buahan &amp; sayur-sayuran,rumput laut, garam, tembakau)</li> </ul>                                                            | <ul> <li>Petani pemilik adalah petani yang memiliki lahan pertanian tapi oranglain yang bekerja/mengarapnya.</li> <li>Petani penggarap adalah petani yang hanya menggarap lahan pertanian yang disewa atau bukan miliknya</li> <li>Petani pemilik &amp; penggarap adalah petani yang memiliki dan menggarap lahan pertaniannya</li> <li>Hasil pertanian dapat dipilih lebih dari satu</li> <li>Hasil Pertanian Palawija adalah berupa Singkong, Jagung, Kedelai (tanaman berjangka waktu pendek)</li> <li>Hasil Pertanian Perkebunan adalah berupa tebu, karet, sawit, kopi dll</li> </ul> |
| Wiraswasta            | <ul> <li>Jenis usaha (produksi,perdagangan, jasa)</li> <li>Jumlah modal usaha</li> <li>Laba bersih per bulan</li> </ul>                                                                                                    | <ul> <li>Jumlah modal usaha adalah jumlah modal<br/>bersih pada tahun ini</li> <li>Laba bersih per bulan adalah laba bersih<br/>pada tahun keuangan terakhir dibagi 12</li> </ul>                                                                                                    |

|                |                                                                                                    | bulan (hasil keuntungan bersih setiap<br>bulan) |
|----------------|----------------------------------------------------------------------------------------------------|-------------------------------------------------|
| Pejabat Negara | <ul> <li>Instansi Negara (Negara, Kementerian,<br/>Lembaga Non Kementerian Pusat, Lembaga<br/>Non Kementerian Propinsi, Lembaga Non<br/>Kementerian Kabupaten/Kota, Pemerintah<br/>Daerah Propinsi, Pemerintah Daerah<br/>Kabupaten/Kota, DPRRI, DPRD Propinsi,<br/>DPRD Kabupaten/Kota)</li> <li>Jabatan di Instansi (Presiden, Wakil Presiden,<br/>Menteri, Wakil Menteri, Gubernur, Wakil<br/>Gubernur, Bupati, Wakil Bupati, Ketua,<br/>Wakil Ketua, Sekretaris, Ketua Komisi,<br/>Anggota)</li> </ul> |                                                 |

Jika data seluruhnya telah terisi dan dinyatakan sudah benar maka pilih "simpan".

#### 2.1.3. Tanggungan

Informasi data tanggunggan orang tua mahasiswa merupakan data isian yang mengambarkan jumlah beban tanggungan orangtua secara lebih detail dan rinci. Menu tersebut sebagai berikut :

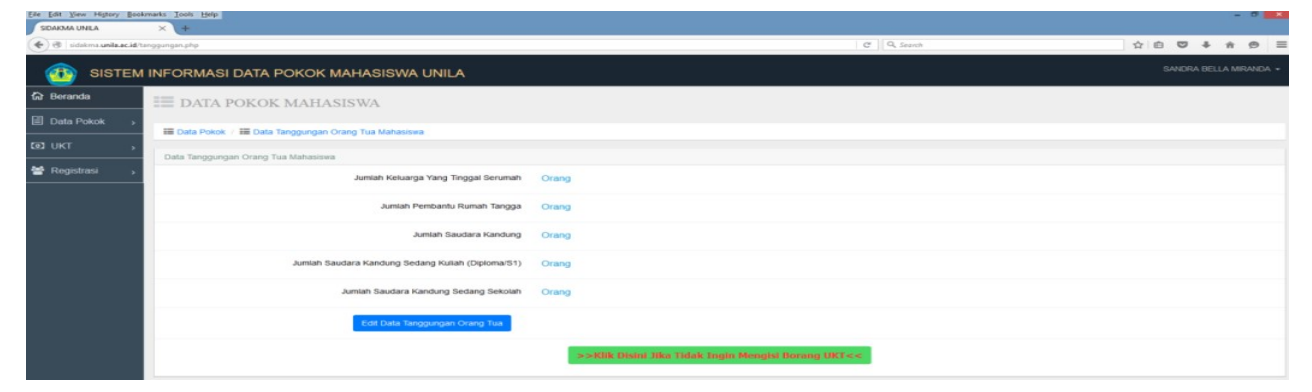

Silahkan mengisi data tanggungan orangtua mahasiswa dengan pilih "edit data tanggungan orangtua".

Hal-hal yang perlu diperhatikan sebagai berikut :

| Uraian                  | Keterangan                                                             |
|-------------------------|------------------------------------------------------------------------|
| Jumlah anggota keluarga | Jumlah orang yang tinggal serumah termasuk calon mahasiswa, termasuk   |
| yang tinggal serumah    | saudara dan pembantu.                                                  |
| Jumlah saudara kandung  | Tidak termasuk diri calon mahasiswa                                    |
| Jumlah saudara kandung  | Hanya untuk yang kuliah Sarjana (S1) dan Diploma. Untuk yang kuliah S2 |
| yang sedang kuliah      | tidak dimasukkan.                                                      |
| Jumlah saudara kandung  | Hanya untuk yang sedang sekolah TK-SMA                                 |
| yang sedang Sekolah     |                                                                        |

Jika data seluruhnya telah terisi dan dinyatakan sudah benar maka pilih "simpan".

#### 2.1.4. Saudara Kandung

Informasi data tanggungan orang tua mahasiswa merupakan data isian yang mengambarkan jumlah beban tanggungan orangtua secara lebih detail dan rinci. Menu tersebut sebagai berikut :

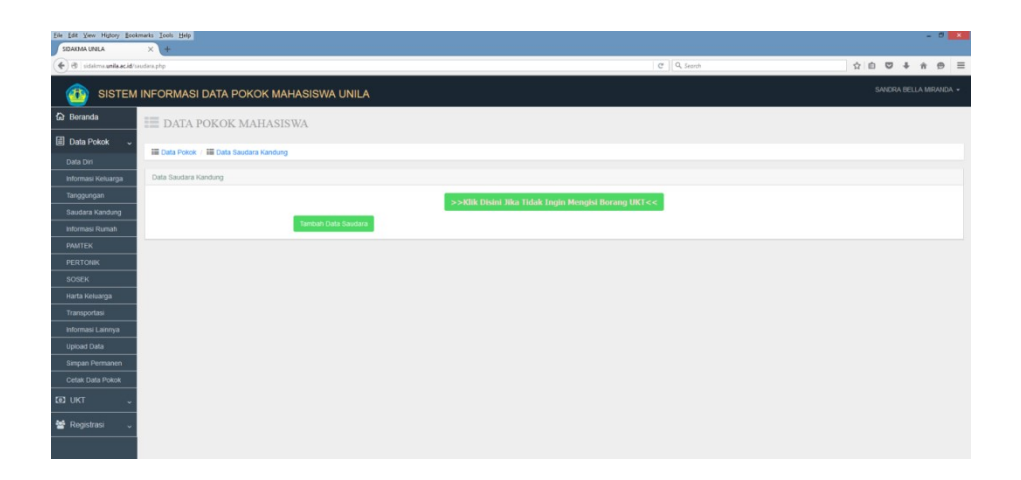

Pilih "tambah data saudara" untuk mengisi data saudara dalam sistem, sehingga akan muncul menu sebagai berikut :

| sumarni       |                                                                             |
|---------------|-----------------------------------------------------------------------------|
| Perempuan     | ~                                                                           |
| TANJUNGKARANG |                                                                             |
| 1995-01-04    | 1                                                                           |
| Sudah Menikah | ~                                                                           |
| PNS           | ~                                                                           |
|               |                                                                             |
|               | Sumarni<br>Perempuan<br>TANJUNGKARANG<br>1995-01-04<br>Sudah Menikah<br>PNS |

Dalam penulisan nama dan alamat, tidak diperkenankan menggunakan tanda baca petik (') karena system tidak akan bisa membacanya dan tidak bisa tersimpan. Pilih "reset" untuk mengosongkan kembali menu tambah data saudara dan pilih "simpan" untuk menyimpan data isian sehingga akan muncul menu sebagai berikut :

| Elle Edit Yiew Higtory Book | omarks Iools Help             |                    |                   |                                                                      | ª 💻                     |
|-----------------------------|-------------------------------|--------------------|-------------------|----------------------------------------------------------------------|-------------------------|
| 🔹 🛞 sidekma unila ac.id/s   | audara.php                    |                    |                   | e  [e                                                                | R, Search ☆ 습 👽 🕹 👘 🤧 3 |
|                             | INFORMASI DATA POKO           | OK MAHASISWA UNILA |                   |                                                                      |                         |
| 🕞 Beranda                   | 📰 DATA POKOK MA               | HASISWA            |                   |                                                                      |                         |
| Data Pokok                  | 📰 Data Pokok / 📰 Data Saudara | Kandung            |                   |                                                                      |                         |
| DEUKT ,                     | Data Saudara Kandung          |                    |                   |                                                                      |                         |
| 📽 Registrasi 🦻              | Saudara Ke 1                  |                    |                   |                                                                      |                         |
|                             | Nama Lengkap                  | sumarni            | Jenis Kelamin     | Perempuan                                                            |                         |
|                             | Tempat Lahir                  | TANJUNGKARANG      | Tanggal Lahir     | 04-01-1994                                                           |                         |
|                             | Status Pernikahan             | Sudah Menikah      | Pekerjaan         | PNS                                                                  |                         |
|                             | Saudara Ke 2                  |                    |                   |                                                                      |                         |
|                             | Nama Lengkap                  | sumarno            | Jenis Kelamin     | Laki-Laki                                                            |                         |
|                             | Tempat Lahir                  | TANJUNGKARANG      | Tanggal Lahir     | 05-01-1999                                                           |                         |
|                             | Status Pernikahan             | Belum Menikah      | Pekerjaan         | PELAJAR                                                              |                         |
|                             |                               |                    | ->>RThe Disant Hi | aa Tidala Ingin Mengisi Borang $\mathbb{U}\mathbb{R}\mathbb{T}{<< }$ |                         |

Pilih "edit" untuk mengubah data isian saudara kandung dan pilih "tambah data saudara" untuk mengisi tambahan data saudara kandung.

#### 2.1.5. Informasi rumah

Informasi rumah merupakan data isian yang mengambarkan status kepemilikan dan kondisi rumah yang saat ini ditempati oleh keluarga mahasiswa. Menu tersebut sebagai berikut :

| Ele Edit Yiew History Books   | anta Toola Help                                       |   |                                                                       |   |     |     | - | <br>×    |
|-------------------------------|-------------------------------------------------------|---|-----------------------------------------------------------------------|---|-----|-----|---|----------|
| SDAKMA UNILA                  | × +                                                   |   |                                                                       |   |     |     |   |          |
| 🔶 🕲   sidakma unite ac.id/nar | mah.php                                               |   | C Q, Search                                                           | ☆ | ė ( | 9 4 | ŵ | $\equiv$ |
| O SISTEM                      | INFORMASI DATA POKOK MAHASISWA UNILA                  |   |                                                                       |   |     |     |   | -        |
| 🕼 Beranda                     | DATA POKOK MAHASISWA                                  |   |                                                                       |   |     |     |   |          |
| 🗐 Data Pokok 🗸                |                                                       |   |                                                                       |   |     |     |   |          |
| Data Din                      | IIII Data Pokok / IIII Data Informasi Rumah Mahasiswa |   |                                                                       |   |     |     |   |          |
| Informasi Keluarga            | Data Infromasi Rumah Mahasiswa                        |   |                                                                       |   |     |     |   |          |
| Tanggungan                    | Status Kepemilikan Rumah                              |   |                                                                       |   |     |     |   |          |
| Saudara Kandung               | Luis Tarah Durah (17)                                 |   |                                                                       |   |     |     |   |          |
| Informasi Rumah               | Loas tanàn Ponsai (M2)                                | 0 |                                                                       |   |     |     |   |          |
| PAMTEK                        | NJOP/Meter (Rupiah)                                   | 0 |                                                                       |   |     |     |   |          |
| PERTONIK                      | Lune Bannunge Burrah (19)                             | 0 |                                                                       |   |     |     |   |          |
| SOSEK                         | Luas bangunan roman (mz)                              | 0 |                                                                       |   |     |     |   |          |
| Harta Keluarga                | NJOP/Meter (Rupiah)                                   | 0 |                                                                       |   |     |     |   |          |
| Informaci Latoruca            | Tatus Devolution                                      |   |                                                                       |   |     |     |   |          |
| Lininad Data                  |                                                       |   |                                                                       |   |     |     |   |          |
| Simpan Permanen               | Bahan Atap Rumah                                      |   |                                                                       |   |     |     |   |          |
| Cetak Data Pokok              | Bahan Lantai Rumah                                    |   |                                                                       |   |     |     |   |          |
| ©DUKT ∵                       | Bahan Tembok Rumah                                    |   |                                                                       |   |     |     |   |          |
| 📽 Registrasi 🗸                | Jaraik Rumah Dari Pusat Kota/Kabupaten (KM)           |   |                                                                       |   |     |     |   |          |
|                               | Edit Data Informasi Rumah                             |   |                                                                       |   |     |     |   |          |
|                               |                                                       |   | $\sim$ -2000. Distant High Tribul. Singula Decaying DPC $e_{\rm T}$ . |   |     |     |   |          |

Silahkan mengisi data informasi rumah mahasiswa dengan pilih "edit data informasi rumah". Hal-hal yang perlu diperhatikan sebagai berikut :

| Uraian                                                                                   | Keterangan                                                                    |  |  |  |  |  |
|------------------------------------------------------------------------------------------|-------------------------------------------------------------------------------|--|--|--|--|--|
| Status Kepemilikan Isian data disesuaikan dengan kondisi status kepemilikan rumah. Milik |                                                                               |  |  |  |  |  |
| Rumah                                                                                    | jika rumah milik orang tua sendiri, Milik Orang Tua jika rumah yang ditempati |  |  |  |  |  |
|                                                                                          | milik Kakek/Nenek Camaba. Jika sewa/kontrak data yang diisikan adalah kondisi |  |  |  |  |  |
|                                                                                          | kontrakannya.                                                                 |  |  |  |  |  |
| Luas tanah                                                                               | Sesuai pada dokumen Pajak Bumi dan Bangunan (PBB), jika belum ada PBB         |  |  |  |  |  |
|                                                                                          | maka disi sesuai luas tanah keluarga anda.                                    |  |  |  |  |  |
| NJOP                                                                                     | Sesuai pada dokumen Pajak Bumi dan Bangunan (PBB), Jika belum ada PBB         |  |  |  |  |  |
|                                                                                          | dapat menanyakan kepada tanah disekitarnya dan meminta surat keterangan dari  |  |  |  |  |  |
|                                                                                          | ketua rukun tentangga (ketua RT) setempat/Kelurahan.                          |  |  |  |  |  |
| Luas bangunan                                                                            | Sesuai pada dokumen Pajak Bumi dan Bangunan (PBB), Jika belum ada PBB         |  |  |  |  |  |
| rumah                                                                                    | dapat membuat surat pernyataan orangtua dan diketahui oleh ketua rukun        |  |  |  |  |  |
|                                                                                          | tetangga (ketua RT) setempat/Kelurahan                                        |  |  |  |  |  |

Jika data seluruhnya telah terisi dan dinyatakan sudah benar maka pilih "simpan".

#### **2.1.6. PAMTEK**

Informasi data informasi penerangan, air, MCK dan telekomunikasi (pamtek) merupakan data isian yang mengambarkan kondisi sarana sandang utama dari keluarga mahasiswa serta jumlah biaya yang dikeluarkan setiap bulannya (dalam penulisan nominal ribuan ke atas tidak diperkenankan menggunakan tanda baca apapun baik titik maupun koma). Menu tersebut sebagai berikut :

| GDAXMA UNILA                  | varks Inois Help                                                               |       |                                                              |   |    |      |       |     |       |
|-------------------------------|--------------------------------------------------------------------------------|-------|--------------------------------------------------------------|---|----|------|-------|-----|-------|
| ( ) @   sidekme unila acid/pe | nitek, php                                                                     |       | C Q. Search                                                  | 슈 | -  |      |       | n 1 |       |
| O SISTEM                      | NFORMASI DATA POKOK MAHASISWA UNILA                                            |       |                                                              |   | SA | NDRA | BELLA | MRA | NDA - |
| යි Beranda                    | DATA POKOK MAHASISWA                                                           |       |                                                              |   |    |      |       |     |       |
| 🗐 Data Pokok 🗸                |                                                                                |       |                                                              |   |    |      |       |     |       |
| Data Diri                     | IIII Data Pokok / IIII Data Informasi Penerangan, Air, MCK, Dan Telekomunikasi |       |                                                              |   |    |      |       |     |       |
| Informasi Keluarga            | Data Infromasi Penerangan, Air, MCK, Dan Telekomunikasi                        |       |                                                              |   |    |      |       |     |       |
| Tanggungan                    | Sumber Listrik                                                                 |       |                                                              |   |    |      |       |     |       |
| Saudara Kandung               | Daya Listrik                                                                   |       |                                                              |   |    |      |       |     |       |
| Informasi Rumah               |                                                                                |       |                                                              |   |    |      |       |     |       |
| PERTONIK                      | Kata-Kata Biaya Listnik Per Bulan                                              | нр. с |                                                              |   |    |      |       |     |       |
| SOSEK                         | Sumber Air                                                                     |       |                                                              |   |    |      |       |     |       |
| Harta Keluarga                | Rata-Rata Biaya Air Per Bulan                                                  | Rp. 0 | 5                                                            |   |    |      |       |     |       |
| Transportasi                  | Envite Marti                                                                   |       |                                                              |   |    |      |       |     |       |
| Informasi Lainnya             | r douido manui                                                                 |       |                                                              |   |    |      |       |     |       |
| Upload Data                   | Fasilitas Cuci                                                                 |       |                                                              |   |    |      |       |     |       |
| Cetak Data Pokok              | Fasiltas Kakus                                                                 |       |                                                              |   |    |      |       |     |       |
| 📾 UKT 🧅                       | Rata-Rata Biaya Pulsa Telepon/Perbulan Untuk Keluarga                          | Rp. ( |                                                              |   |    |      |       |     |       |
| 🖀 Registrasi 💪                | Rata-Rata Biaya Internet Telepon/Perbulan Untuk Keluarga                       | Rp. 0 |                                                              |   |    |      |       |     |       |
|                               | Edit Data Informasi PAMTEK                                                     |       |                                                              |   |    |      |       |     |       |
|                               |                                                                                |       | Coldina (International Contract Contractor Decision) (INCOS) |   |    |      |       |     |       |

Silahkan mengisi data informasi penerangan, air, MCK dan telekomunikasi (pamtek) dengan pilih " edit data informasi PAMTEK".

Hal-hal yang perlu diperhatikan sebagai berikut :

| Uraian                            | Keterangan                                                                |
|-----------------------------------|---------------------------------------------------------------------------|
| Sumber listrik                    | Jika listrik non PLN dan tidak ada listrik, diwajibkan membuat surat      |
|                                   | keterangan dari perusahaan (jika menempati rumah dinas) atau ketua RT     |
|                                   | setempat.                                                                 |
| Daya Listrik                      | Sesuai pada struk pembayaran listrik                                      |
| Rata-rata biaya listrik per bulan | Diisi dengan perhitungan biaya listrik 3 bulan terakhir di bagi 3. Jika   |
|                                   | tidak ada listrik biaya dihitung dengan pengeluaran biaya penerangan      |
|                                   | rata-rata setiap bulan.                                                   |
| Jika Listrik Menumpang dengan     | Diisi dengan rata2 yang dia bayar dan diwajibkan ada surat keterangan     |
| tetangga (pakai bersama)          | dari ketua RT.                                                            |
| Jika Listrik Pulsa                | Diisi dengan jumlah rata-rata biaya pulsa setiap bulan, dan diwajib       |
|                                   | dilampirkan surat keterangan dari ketua RT setempat atau Print Scren      |
|                                   | dari aplikasi PLN.                                                        |
| Rata-rata biaya Air per bulan     | Diisi dengan perhitungan biaya air 3 bulan terakhir di bagi 3. Jika tidak |
|                                   | ada pengeluaran biaya air isian diberikan angka 0                         |
| Rata-Rata Biaya Pulsa             | Diisi dengan rata-rata biaya telepon rumah (jika ada) dan pembelian       |
| Telepon/Perbulan Untuk            | pulsa secara kumulatif dari seluruh anggota keluarga yang masih           |
| Keluarga                          | menjadi tanggungan.                                                       |
| Rata-Rata Biaya Internet          | Diisi dengan rata-rata biaya pembelian pulsa internet secara kumulatif    |
| Telepon/Perbulan Untuk            | dari seluruh anggota keluarga yang masih menjadi tanggungan. Jika         |
| Keluarga                          | biaya sudah termasuk biaya telephone, maka isian diberikan angka 0        |

Jika data seluruhnya telah terisi dan dinyatakan sudah benar maka pilih "simpan".

#### 2.1.7. PERTONIK

Data Informasi perabot rumah tangga dan perabot elektronik (pertonik) merupakan data isian yang mengambarkan kondisi sarana sandang utama dari keluarga mahasiswa serta jenisnya. Menu tersebut sebagai berikut :

| Elle Edit Yiew Higtory Book<br>SIDAKMA UNILA | umants Icols Help                                                   | - 0 🚾                                                                                                    |
|----------------------------------------------|---------------------------------------------------------------------|----------------------------------------------------------------------------------------------------|
| 🔶 🕲   sidalma unila acid/p                   | entonik php                                                         | 전 Q. Smith 것 10 및 추 용 및 표                                                                                                    |
|                                              | INFORMASI DATA POKOK MAHASISWA UNILA                                | SAHDRA BELLA MIRANDA +                                                                                                    |
| 🔂 Beranda                                    | III DATA POKOK MAHASISWA                                            |                                                                                                    |
| 🗐 Data Pokok 🗸                               |                                                                     |                                                                                                    |
| Data Diri                                    | 📰 Data Pokok / 📰 Data informasi Perabot Rumah Tangga dan Elektronik |                                                                                                    |
| Informasi Keluarga                           | Data Infromasi Perabot Rumah Tangga dan Elektronik                  |                                                                                                    |
| Tanggungan                                   | Meja Kursi Ruang Tamu                                               |                                                                                                    |
| Saudara Kandung                              | Alman. Buffet dan Seleniarya                                        |                                                                                                    |
| Informasi Rumah                              |                                                                     |                                                                                                    |
| PAMTEK                                       | Meja, Kursi Ruang Keluarga                                          |                                                                                                    |
| PERTONIK                                     | Meja, Kursi Ruang Makan                                             |                                                                                                    |
| Harta Keluarga                               | Meja, Kursi Teras                                                   |                                                                                                    |
| Transportasi                                 |                                                                     |                                                                                                    |
| Informasi Lainnya                            | Tempat Tidur                                                        |                                                                                                    |
| Upload Data                                  | Ukuran TV                                                           |                                                                                                    |
| Simpan Permanen                              | Edit Data Informati PERTONIK                                        |                                                                                                    |
| Cetak Data Pokok                             |                                                                     |                                                                                                    |
| DUKT 🗸                                       |                                                                     | $\sim$ -0.000 (Monte ) where the field is a second second of the second second se |
| And The statement                            |                                                                     |                                                                                                    |

Silahkan mengisi data informasi perabot rumah tangga dan perabot elektronik (pertonik) dengan pilih "edit data informasi PERTONIK".

Jika data seluruhnya telah terisi dan dinyatakan sudah benar maka pilih "simpan".

#### 2.1.8. SOSEK

Data Informasi sosial ekonomi keluarga (sosek) merupakan data isian yang mengambarkan kondisi ekonomi orangtua mahasiswa yang akan mengambarkan tingkat kesejahteraan keluarga dan golongan keluarga mahasiswa. Menu tersebut sebagai berikut :

| Elle Edit Yiew Higtory Books | marks Iools Help                                              |                 |             | - 0 ×                  |
|------------------------------|---------------------------------------------------------------|-----------------|-------------|------------------------|
| SIDAKMA UNILA                | × (+                                                          |                 |             |                        |
| 🔄 🕲 sidekma unila ac.id/so   | sekphp                                                        |                 | C Q, Search |                        |
| SISTEM                       | INFORMASI DATA POKOK MAHASISWA UNILA                          |                 |             | SANDRA BELLA MIRANDA + |
| 🕅 Beranda                    | III DATA POKOK MAHASISWA                                      |                 |             |                        |
| 🗐 Data Pokok 🗸               |                                                               |                 |             |                        |
| Data Diri                    | m Data Pokok / m Data Informasi Sosiai Ekonomi Keluarga       |                 |             |                        |
| Informasi Keluarga           | Data Infromasi Sosial Ekonomi Keluarga                        |                 |             |                        |
| Tanggungan                   | Pendapatan Gaji/Upah (Termasuk Tunjangan) Ayah/Wali Per Bulan | Rp.             | 4.325.000   |                        |
| Saudara Kandung              |                                                               |                 |             |                        |
| Informasi Rumah              | Penghasilan Dituar Gaji/Upah Ayah/Wali Per Bulan              | Rp.             | 0           |                        |
| PAMITEK                      | Pendapatan Gaji/Upah (Termasuk Tunjangan) ibu/Wali Per Bulan  | Rp.             | 0           |                        |
| PERTONIK                     |                                                               |                 |             |                        |
| SOSEK                        | Penghasilan Diluar Gaji/Upah Ibu/Vali Per Bulan               | Rp.             | 0           |                        |
| Harta Keluarga               | Total Hutang                                                  | Rp.             | 0           |                        |
| Transportasi                 |                                                               |                 |             |                        |
| Informasi Lainnya            | Cicitan Hutang Per Bulan                                      | Rp.             | 0           |                        |
| Upload Data                  |                                                               |                 |             |                        |
| Simpan Permanen              | Edit Data Informati SOSEK Mahasiswa                           |                 |             |                        |
| Cetak Data Pokok             |                                                               |                 |             |                        |
| 🖾 UKT 🗸                      | >>Klik Disini Jika Tidak Ingi                                 | in Mengisi Bora | ang UKT<<   |                        |
| 😸 Rogistrasi 🗸               |                                                               |                 |             |                        |

Silahkan mengisi data sosial ekonomi keluarga mahasiswa dengan pilih "Edit Data Informasi Sosek Mahasiswa ".

| Uraian                                 | Keterangan                                                                          |
|----------------------------------------|-------------------------------------------------------------------------------------|
| Pendapatan gaji/upah (termasuk         | Sudah terisi secara otomatis pada menu data orangtua                                |
| tunjangan) ayah/wali dan Ibu/wali per  |                                                                                     |
| bulan                                  |                                                                                     |
| Penghasilan diluar gaji/upah ayah/Wali | Seluruh jumlah penghasilan (brutto/kotor/tidak dikurangi pembayaran                 |
| dan Ibu/wali perbulan                  | hutang) yang berasal dari :                                                         |
|                                        | a). PNS. berupa honorarium, tunjangan sertifikasi, remunerasi,                      |
|                                        | tunjangan kinerja, tunjangan lainnya dan penghasilan usaha serta investasi lainnya. |
|                                        | b). Swasta. berupa tunjangan dan bonus serta penghasilan lainnya secara             |
|                                        | rata-rata perbulan termasuk penghasilan usaha dan investasi lainnya.                |
|                                        | c). Wiraswasta. berupa penghasilan sampingan lain dan investasi                     |
|                                        | lainnya secara rata-rata perbulan.                                                  |
|                                        | d). Petani, Buruh, Nelayan. Berupa penghasilan sampingan lainnya                    |
|                                        | secara rata-rata perbulan atau jumlah total penghasilan panen                       |
|                                        | kebunnya dibagi dengan periode bulan panen. Jika penghasilan                        |
|                                        | musiman/tahunan dibagi dengan jumlah perkiraan bulan, jika                          |
|                                        | penghasilan mingguan dikali dengan 4 minggu.                                        |
| Total hutang                           | Diisi dengan jumlah seluruh hutang yang dimiliki dengan dibuktikan                  |
|                                        | fotocopy aplikasi hutang/surat keterangan dari pemberi hutang. Jika                 |
|                                        | hutang pada orang/pribadi, dibuatkan surat pernyataan dari orangtua.                |
| Cicilan Hutang Perbulan                | Diisi dengan jumlah hutang dibagi dengan jumlah bulan atau total cicilan            |
|                                        | hutang setiap bulan                                                                 |
|                                        | Yang tidak termasuk hutang : Premi asuransi, cicilan hutang                         |
|                                        | perusahaan/usaha, cicilan hutang kendaraaan roda 4, cicilan hutang                  |
|                                        | investasi (pembelian kebun, emas, rumah milik yang ke 2, 3 dll), cicilan            |
|                                        | hutang barang mewah lainnya.                                                        |

Hal-hal yang perlu diperhatikan sebagai berikut :

Jika data seluruhnya telah terisi dan dinyatakan sudah benar maka pilih "simpan".

#### 2.1.9. Harta Keluarga

Data Informasi kepemilikan aset/harta keluarga merupakan data isian yang mengambarkan kondisi ekonomi orangtua mahasiswa yang terlihat dari kepemilikan harta lainnya selain penghasilan bulanan. Menu tersebut sebagai berikut :

| Elle Edit View History Books | narks Iools Help                                                |       |            |     |      |       |        |       |
|------------------------------|-----------------------------------------------------------------|-------|------------|-----|------|-------|--------|-------|
| SIDAKMA UNILA                | × +                                                             |       |            |     |      |       |        |       |
| 🔶 🕲   sidakma srila.ac.id/ha | rtaphp                                                          |       | C Q Search | ☆ E |      | +     | * *    |       |
| SISTEM                       | INFORMASI DATA POKOK MAHASISWA UNILA                            |       |            |     | SAND | A DEL | ,A MRA | NDA - |
| 🔂 Beranda                    | III DATA POKOK MAHASISWA                                        |       |            |     |      |       |        |       |
| 🗐 Data Pokok 🗸               | 🏧 Data Bokok / 🚟 Data Informasi Kenemilikan Asetélarta Valuarna |       |            |     |      |       |        |       |
| Data Diri                    |                                                                 |       |            |     |      |       |        |       |
| Informasi Keluarga           | Data Infromasi Kepemilikan Aset/Harta Keluarga                  |       |            |     |      |       |        |       |
| Tanggungan                   | Luas Sawah                                                      | 0 M2  |            |     |      |       |        |       |
| Saudara Kandung              |                                                                 |       |            |     |      |       |        |       |
| Informasi Rumah              | Luas Tanah/Ladang/Kebun/Tambak                                  | 0 M2  |            |     |      |       |        |       |
| PAMTEK                       | Jumlah Ternak                                                   | ekor  |            |     |      |       |        |       |
| PERTONIK                     |                                                                 |       |            |     |      |       |        |       |
| SOSEK                        | Jenis Ternak                                                    |       |            |     |      |       |        |       |
| Harta Keluarga               | Taksiran Harga Rumah Milk Pribadi Lainnya                       | Rp.0  |            |     |      |       |        |       |
| Transportasi                 |                                                                 |       |            |     |      |       |        |       |
| Informasi Lainnya            | Rumah Pribadi Yang Disewakan/Dikontrakkan                       | Rp. 0 |            |     |      |       |        |       |
| Upload Data                  | Deposito/Tabungan/Giro                                          | Rp. 0 |            |     |      |       |        |       |
| Cetak Data Pokok             | Perhiasan                                                       | Rp 0  |            |     |      |       |        |       |
| ED LIKT                      |                                                                 |       |            |     |      |       |        |       |
|                              | Investasi Lainnya                                               | Rp.0  |            |     |      |       |        |       |
| 🕍 Registrasi 🧅               |                                                                 |       |            |     |      |       |        |       |
|                              | Edit Data Informasi Kekayaan Mahasiswa                          |       |            |     |      |       |        |       |
|                              |                                                                 |       |            |     |      |       |        |       |

Silahkan mengisi data kepemilikan aset/harta keluarga lainnya dengan pilih "Edit Data Informasi Kekayaan Mahasiswa"

| Uraian                     | Keterangan                                                                    |
|----------------------------|-------------------------------------------------------------------------------|
| Luas sawah                 | Diisi dengan meter persegi (1 hektar=10.000m2)                                |
| Luas tanah/lading/kebun/   | Diisi dengan meter persegi (1 hektar=10.000m2).                               |
| tambak                     | Tanah adalah tanah kaplingan; Kebun adalah perkebunan yang terpisah dari      |
|                            | pekarangan rumah                                                              |
| Jumlah ternak              | Diisi dengan satuan ekor                                                      |
| Taksiran harga rumah milik | Diisi dengan rumah milik pribadi yang ke-2,3 dst, taksiran berdasarkan nilai  |
| pribadi lainnya            | pada NJOP PBB atau taksiran sendiri                                           |
| Rumah sewa/kontrakan       | Diisi dengan nilai taksiran berdasarkan nilai pada NJOP PBB atau taksiran     |
|                            | sendiri                                                                       |
| Deposito/Tabungan/Giro     | Diisi sesuai dengan jumlah di tabungan bank                                   |
| Perhiasan                  | Diisi dengan nilai taksiran berdasarkan nilai harga emas/perhiasan pada bulan |
|                            | tersebut. Perhiasan dimaksud adalah yang dipakai atau disimpan berupa emas,   |
|                            | permata dan berlian.                                                          |
| Investasi lainnya          | Diisi dengan jumlah investasi lainnya                                         |

Hal-hal yang perlu diperhatikan sebagai berikut :

Jika data seluruhnya telah terisi dan dinyatakan sudah benar maka pilih "simpan".

#### 2.1.10. Transportasi

Data Informasi transportasi merupakan data isian yang mengambarkan kondisi sarana dan prasarana transportasi yang dimiliki keluarga. Menu tersebut sebagai berikut :

| SDAKMA UNILA               | × +                                            |      |                                                     |      |       |        |         |       |
|----------------------------|------------------------------------------------|------|-----------------------------------------------------|------|-------|--------|---------|-------|
| 🔶 🐮 sidekma unila ac.id/tr | ansportasi.php                                 |      | C Q Search                                          | \$ I |       | +      | * 5     | • =   |
|                            | INFORMASI DATA POKOK MAHASISWA UNILA           |      |                                                     |      | SANDR | A BELL | A MIRAN | iDA - |
| Beranda                    | E DATA POKOK MAHASISWA                         |      |                                                     |      |       |        |         |       |
| 🗐 Data Pokok 🗸             |                                                |      |                                                     |      |       |        |         |       |
| Data Diri                  | на Data Рокок 7 на Data Informasi Transportasi |      |                                                     |      |       |        |         |       |
| Informasi Keluarga         | Data Infromasi Transportasi                    |      |                                                     |      |       |        |         |       |
| Tanggungan                 | Jumlah Mobil Yang Dimiliki                     | Buah |                                                     |      |       |        |         |       |
| Saudara Kandung            |                                                |      |                                                     |      |       |        |         |       |
| Informasi Rumah            | Jumlah Sepeda Motor Yang Dimiliki              | Buah |                                                     |      |       |        |         |       |
| PAMTEK                     | Jumlah Sepeda Yang Dimiliki                    | Buah |                                                     |      |       |        |         |       |
| PERTONIK                   |                                                |      |                                                     |      |       |        |         |       |
| SOSEK                      | Edit Data Informasi Transportasi Mahasis       | ewa  |                                                     |      |       |        |         |       |
| Harta Keluarga             |                                                |      |                                                     |      |       |        |         |       |
| Transportasi               |                                                |      | >>Klik Disini Jika Tidak Ingin Mengisi Borang UKT<< |      |       |        |         |       |
| informasi Lainnya          |                                                |      |                                                     |      |       |        |         |       |
| Upload Data                |                                                |      |                                                     |      |       |        |         |       |
| Simpan Permanen            |                                                |      |                                                     |      |       |        |         |       |
| Cetak Data Pokok           |                                                |      |                                                     |      |       |        |         |       |
| ED UKT 🗸                   |                                                |      |                                                     |      |       |        |         |       |
| 😁 Rogistrasi 🗸 🧹           |                                                |      |                                                     |      |       |        |         |       |

Silahkan mengisi data transportasi yang dimiliki orangtua mahasiswa dengan pilih "Edit Data Informasi Transportasi Mahasiswa ".

| Uraian                                     | Keterangan                                                                              |  |
|--------------------------------------------|-----------------------------------------------------------------------------------------|--|
| Jumlah mobil                               | Diisi dengan jumlah kendaraan mobil yang dimiliki dan digunakan anggota keluarga        |  |
| yang dimiliki                              | walaupun tidak atas nama salah satu dari anggota keluarga (masih atas nama orang lain). |  |
|                                            | Termasuk dalam mobil tersebut adalah kendaraan dinas dan kendaraan perusahaan yang      |  |
| digunakan. (foto stnk kendaraan diupload). |                                                                                         |  |
| Jumlah Motor                               | Diisi dengan jumlah kendaraan motor yang dimiliki dan digunakan anggota keluarga        |  |
| yang dimiliki                              | walaupun tidak atas nama salah satu dari anggota keluarga (masih atas nama orang lain). |  |
|                                            | Termasuk dalam motor tersebut adalah kendaraan dinas dan kendaraan perusahaan yang      |  |
| digunakan. (foto stnk kendaraan diupload)  |                                                                                         |  |
| Jumlah Sepeda                              | Diisi sesuai dengan yang dimiliki.                                                      |  |
| yang dimiliki                              |                                                                                         |  |

Hal-hal yang perlu diperhatikan sebagai berikut :

Jika data seluruhnya telah terisi dan dinyatakan sudah benar maka pilih "simpan".

#### 2.1.11. Informasi lainnya

Data Informasi lainnya merupakan data isian untuk mengakomodir informasi yang belum masuk ke dalam baris isian di atasnya, sehingga Unila akan mendapatkan informasi yang lebih jelas. Menu tersebut sebagai berikut :

| Elle Edit View Higtory Book  | x +                                     |                                                     |           |      |        | -        | • •     |
|------------------------------|-----------------------------------------|-----------------------------------------------------|-----------|------|--------|----------|---------|
| 🔶 🖲   sidekme units ac.id/te | uyadhp                                  | a a a a a a a a a a a a a a a a a a a               | Q, Search | \$ E |        | 4 n      | ⊜ ≡     |
|                              | INFORMASI DATA POKOK MAHASISWA UNILA    |                                                     |           |      | SANDRA | BELLA MI | RANDA + |
| 🕅 Beranda                    | DATA POKOK MAHASISWA                    |                                                     |           |      |        |          |         |
| Data Pokok 🗸                 | 🚟 Data Pokok / 🚟 Data Informasi Lainnya |                                                     |           |      |        |          |         |
| informasi Keluarga           | Data Infromasi Lainnya                  |                                                     |           |      |        |          |         |
| Tanggungan                   | Informasi Lainnya                       |                                                     |           |      |        |          |         |
| Saudara Kandung              |                                         |                                                     |           |      |        |          |         |
| Informasi Rumah              | Edit Data informasi Lainnya Mahasiswa   |                                                     |           |      |        |          |         |
| PERTONIK                     |                                         | >>Klik Disini Jika Tidak Ingin Mengisi Borang UKT<< |           |      |        |          |         |
| SOSEK                        |                                         |                                                     |           |      |        |          |         |
| Harta Keluarga               |                                         |                                                     |           |      |        |          |         |
| Transportasi                 |                                         |                                                     |           |      |        |          |         |
| informasi Lainnya            |                                         |                                                     |           |      |        |          |         |
| Upload Data                  |                                         |                                                     |           |      |        |          |         |
| Cetak Data Pokok             |                                         |                                                     |           |      |        |          |         |
| DUKT -                       |                                         |                                                     |           |      |        |          |         |
| Pengumuman Tahap 1           |                                         |                                                     |           |      |        |          |         |
| Pengumuman Akhir             |                                         |                                                     |           |      |        |          |         |
| 😸 Rogistrasi 🗸               |                                         |                                                     |           |      |        |          |         |
|                              |                                         |                                                     |           |      |        |          |         |

Silahkan mengisi data informasi tambahan lainnya yang belum ada dalam isian borang data pokok mahasiswa Unila dengan pilih "Edit Data Informasi Lainnya Mahasiswa ". Contoh isian sebagai berikut:

| Elle Edit View Higtory Books<br>SIDARMA UNILA | ners Ions Help<br>× +                      |                                                                                                    |     |     | • • <b>•</b> |
|-----------------------------------------------|--------------------------------------------|----------------------------------------------------------------------------------------------------|-----|-----|--------------|
| 🔶 🖑 idalma unita acid lai                     | inyaahp                                    | C Q Search                                                                                                | 会自て | 4 n | ⊕ ≡          |
| SISTEM                                        | INFORMASI DATA POKOK MAHASISWA UNILA       |                                                                                                    |     |     |              |
| 🔂 Beranda                                     | 📰 DATA POKOK MAHASISWA                     |                                                                                                    |     |     |              |
| 🗐 Data Pokok 🕠                                | III Data Pokok / III Data Informasi Lannya |                                                                                                    |     |     |              |
| EEI UKT ,                                     | Data Infromasi Lainnya                     |                                                                                                    |     |     |              |
| 🔮 Registrasi 🦙                                | Informasi Lainnya                          | Ayah sece seal to tempise setti antung yang satab atul, tetingga is tetingga beterapa tutnates attifarma. |     |     |              |
|                                               |                                            | setungaa motoo oo menaadi aedimbamaan pantila dari Unital                                                 |     |     |              |
|                                               | Singun                                     |                                                                                                    |     |     |              |
|                                               |                                            | >>Klik Disini Jika Tidak Ingin Mengisi Borang UKT<<                                                       |     |     |              |

Jika data seluruhnya telah terisi dan dinyatakan sudah benar maka pilih "simpan".

#### 2.1.12. Upload Data

Upload data merupakan data isian yang akan secara virtual memberikan bukti atas isian borang data mahasiswa yang telah diisi sebelumnya. Menu tersebut sebagai berikut :

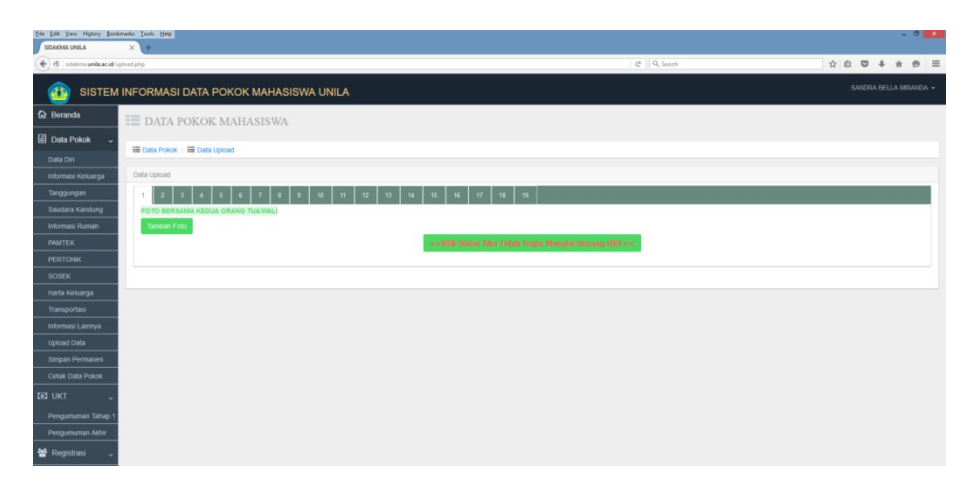

Pilih "tambah foto" untuk menambah file yang akan di upload, angka 1 sd 19 merupakan kelengkapan data yang harus dipenuhi oleh calon mahasiswa sehingga akan terdapat data yang akan diverifikasi oleh validator di tingkat universitas. Kemudian lakukan browse lokasi file yang akan di upload dengan ketentuan ekstensi file JPG dan kapasitas maksimal 300Kb. Kemudian akan tampilan menu sebagai berikut :

| Ele Edit Yew Higtory Book<br>SEDAKMA UNILA | imarts Iools Help<br>× +                                                                                                    |                                                                                                    |            | - 0                  | 3                                             |
|--------------------------------------------|----------------------------------------------------------------------------------------------------|----------------------------------------------------------------------------------------------------|------------|----------------------|-----------------------------------------------|
| 🔄 🖲   sidelmaanikaacid/u                   | plood php                                                                                                    |                                                                                                    | C Q Search | 合白 🛡 🖡 🖗             | =                                             |
| 🝈 SISTEM                                   | I INFORMASI DATA POKOK MAHASISWA UNILA                                                                                                    |                                                                                                    |            | SANDRA BELLA MIRANDI |                                               |
| Beranda                                    | III DATA POKOK MAHASISWA                                                                                                    |                                                                                                    |            |                      |                                               |
| 🗐 Data Pokok 🕠                             | III Data Pokok / III Data Upicad                                                                                                    |                                                                                                    |            |                      |                                               |
| DUKT ,                                     | Data Upload                                                                                                    |                                                                                                    |            |                      | Upload-1 : foto                               |
| ₩ Rogistrasi ,                             | 1         2         3         4         5         6         7         8         5         0         11         12         13           POPE REVAIL         VEX.VDV. OPAGE TURKUU         VEX.VDV. OPAGE TURKUU         VEX.VDV. | N         N         N         N         N         N           Stanhan Nik >> 0004 Unitat Menyudah Felo         Stanhan Nik >> 0004 Unitat Menyudah         Stanhan Nik >> 0004 Unitat Menyudah         Stanhan Nik >> 0004 Unitat Menyudah |            |                      | bersama dengan<br>orang tua<br>dan seterusnya |
|                                            |                                                                                                    | >>Klik Disini Jika Tidak Ingin Mengki Borang UKT<                                                                                                    |            |                      |                                               |

Jika file lebih dari 300kb, harus dilakukan mengubah ukurannya (resize) dengan cara sebagai berikut :

- 1). Lihat ukuran file pada explorer. Kemudian copy file dengan nama baru, sehingga kita memiliki buckup file.
- 2). Buka file gambar jpg dengan microsoft picture manager.
- 3). Pilih edit picture Resize percentage- (berapa % ukuran yang diinginkan dari ukuran semula, misalkan semula 600kb maka silahkan isikan 40%)

| Edit Pictures 🛛 🗸 🗙                | Resize                          | × |
|------------------------------------|---------------------------------|---|
| <b>()</b>                          |                                 |   |
| 1 files selected                   | 1 files selected                |   |
|                                    | Resize settings                 |   |
| correct pictures automatically     | Make picture fit inside:        |   |
| To automatically correct color and | Original size                   |   |
| pictures, click Auto Correct.      | O Predefined width x height:    |   |
|                                    |                                 | ~ |
| Auto Correct                       | Custom width x height:          |   |
|                                    |                                 |   |
| Edit using these tools             |                                 |   |
| Brightness and Contrast            | Percentage of original width x  |   |
| Color                              | height:                         |   |
| -F Crop                            | 98 🗢 %                          |   |
| Contact and Flip                   |                                 |   |
| Red Eye Removal                    | Size setting summary            |   |
| channel at the state               | Original size: 653 x 496 pixels |   |
| change picture size                | New size: 640 × 486 pixels      |   |
| Resize                             | OK                              |   |
| Compress Pictures                  |                                 |   |
|                                    |                                 |   |

Jika Foto yang diupload berwarna hitam berarti ada masalah dengan foto anda, resize lagi jika masih terlalu besar, atau ambil ulang foto jika terlalu kecil. Foto yang diupload harus dicek ulang kejelasan gambar nya. Tidak boleh buram atau bahkan hitam gambarnya.

#### 2.1.13. Simpan Permanen

Simpan permanen merupakan proses menyimpan data isian data pokok mahasiswa dari seluruh menu yang telah diisi. Sebelum melakukan proses simpanan permanen, maka sistem akan memberikan pertanyaan penegasan atas pilihan yang akan dilakukan, karena jika sistem telah melakukan simpan permanen, maka data isian tidak dapat dilakukan perubahan lagi. Menu tersebut sebagai berikut :

| Eile Edit View Higtory Book          | white a second second s |                                                      |            | - 0                    |
|--------------------------------------|----------------------------------------------------------------------------------------------------|------------------------------------------------------|------------|------------------------|
| 🔶 街   sidekme <b>unite.ec.id</b> /de | pia.php                                                                                                    |                                                      | C Q Search | x 0 V + # 0 =          |
| BISTEM                               | INFORMASI DATA POKOK MAHASISWA UNILA                                                                                                    |                                                      |            | SANDRA BELLA MIRANDA + |
| 🛱 Beranda                            | Kabupaten/Kota Asal Kelahiran                                                                                                    | Kab. Tulang Bawang                                   |            |                        |
| E Data Pokok 🗸                       | Kabupaten/Kota Asal Kelahiran Lainnya                                                                                                    |                                                      |            |                        |
| Informasi Keluarga                   | Tanggai Lahir                                                                                                    | 1997-03-16                                           |            |                        |
| Tanggungan                           | Alamat Asal                                                                                                    | JL RAYA TATAKARYA                                    |            |                        |
| Saudara Kandung<br>Informasi Rumah   | Propinsi Asal                                                                                                    | Lampung                                              |            |                        |
| PAMTEK                               | Kabupaten/Kota Asal                                                                                                    | Kabupaten/Kota                                       |            |                        |
| PERTONIK<br>SOSEK                    |                                                                                                    | Asal<br>Lainnya                                      |            |                        |
| Harta Keluarga                       | Alamat Tinggal Saat Kuliah                                                                                                    | Jl. Bumi manti 2 no. 39 Kampung Baru, Bandar lampung |            |                        |
| Transportasi<br>Informasi Lainnya    | Status Tinggal Saat Kuliah                                                                                                    | Kost                                                 |            |                        |
| Upload Data                          | Alamat Final                                                                                                    | mirantañomai con                                     |            |                        |
| Cetak Data Pokok                     |                                                                                                    |                                                      |            |                        |
|                                      | Nomor HP                                                                                                    | 08138761129                                          |            |                        |
| 📽 Registrasi 🦂                       | Nomor HP Atternatif                                                                                                    | 08572113411                                          |            |                        |
|                                      | Nomor Telepon Rumah                                                                                                    |                                                      |            |                        |
|                                      | Cetak Keperluan Pengumpulan Berkas                                                                                                    | E                                                    |            |                        |
|                                      |                                                                                                    |                                                      |            |                        |

#### 2.1.14. Cetak Data Pokok

Silahkan pilih **"Cetak Data Pokok"** untuk mencetak hasil isian borang data pokok mahasiswa. Kemudian akan muncul menu cetak sebagai berikut :

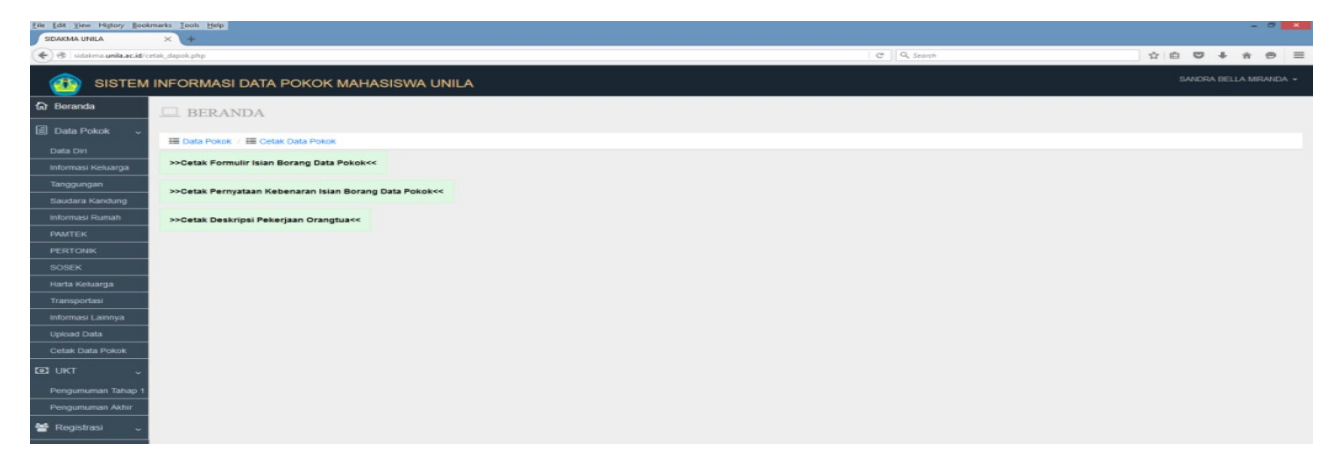

Pilih "cetak formulir isian borang data pokok" untuk melihat hasil cetakan borang data pokok mahasiswa. Hasil cetak sebagai berikut :

| Telp (0721) 702673, 701609, Fax (0721) 702767 |                                                   |                            |  |  |
|-----------------------------------------------|---------------------------------------------------|----------------------------|--|--|
|                                               | BORANG ISIAN UANG KULIAH TI<br>TAHUN AKADEMIK 201 | UNGGAL (UKT)<br>5/2016     |  |  |
| I. BIODATA CALON MAHASISWA                    |                                                   |                            |  |  |
| 1. NAMA LENGKAP MAHASISWA                     | SANDRA BELLA MIRANDA                              | Nomor Peserta : 1150000183 |  |  |
| 2. TEMPAT LAHIR                               | : DAYAMURNI                                       |                            |  |  |
| 3. TANGGAL LAHIR                              | : 1997-03-16                                      |                            |  |  |
| 4. AGAMA                                      | : ISLAM                                           |                            |  |  |
| 5. ASAL SEKOLAH                               | SMAN 1 KOTABUMI                                   |                            |  |  |
| 6. JALUR MASUK                                | : DIPLOMA                                         |                            |  |  |
| 7. JENIS CALON MAHASISWA                      | : NON BIDIK MISI                                  |                            |  |  |
| 8. PROGRAM STUDI                              | D3 MANAJEMEN INFORMATIKA                          |                            |  |  |
| 9. ALAMAT ASAL                                | : JL RAYA TATAKARYA                               |                            |  |  |
| 10. KABUPATEN/KOTA                            | : KAB. TULANG BAWANG BARAT                        |                            |  |  |
| 11. PROPINSI                                  | : LAMPUNG                                         |                            |  |  |
| 12. STATUS TEMPAT TINGGAL SAAT KULIAH         | KOST                                              |                            |  |  |
| 13. ALAMAT EMAIL                              | : MIRANDA@GMAIL.COM                               |                            |  |  |
| 14. NOMOR HP                                  | : 08138761129                                     |                            |  |  |
| 15. NOMOR HP ALTERNATIF                       | : 08572113411                                     |                            |  |  |
| 16. NOMOR TELEPON RUMAH                       |                                                   |                            |  |  |
| II. INFORMASI KELUARGA                        |                                                   |                            |  |  |
| 1. NAMA AYAH/WALI                             | SYUKURNI                                          |                            |  |  |
| 2. STATUS AYAH/WALI                           | : HIDUP                                           |                            |  |  |
| 3. HUBUNGAN DENGAN AYAHWALI                   | : AYAH KANDUNG                                    |                            |  |  |
| 4. NOMOR TELEPON AYAHWALI                     | 082185067986                                      |                            |  |  |
| 5. PENDIDIKAN TERAKHIR AYAH/WALI              | : SARJANA (S1)                                    |                            |  |  |
| 6. PEKERJAAN AYAH/WALI                        | : PEGAWAI NEGERI SIPIL                            |                            |  |  |
| 7. SUB PEKERJAAN AYAH/WALI                    | : PNS PUSAT                                       |                            |  |  |
| 8. DETAIL PEKERJAAN AYAH/WALI                 | ESELON IV                                         |                            |  |  |

Pilih **"surat pernyataan kebenaran isian borang"** untuk melihat hasil cetakan surat pernyataan kebenaran isian borang data pokok mahasiswa. Hasil cetak sebagai berikut :

|                                                                                                    | SURAT PERNYATAAN                                                                                                    |
|----------------------------------------------------------------------------------------------------|----------------------------------------------------------------------------------------------------|
| Saya yang bertandata                                                                                                    | ingan dibawah ini :                                                                                                    |
| Nama Lengkap (Gelar)                                                                                                    |                                                                                                    |
| Tempat, Tanggal Lahir                                                                                                    |                                                                                                    |
| Alamat                                                                                                    |                                                                                                    |
|                                                                                                    |                                                                                                    |
| Pekerjaan                                                                                                    |                                                                                                    |
| Orangtua/Wali dari Ca                                                                                                    | alon Mahasiswa Universitas Lampung :                                                                                                    |
| Nama Lengkan                                                                                                    | SANDRA BELLA MIRANDA                                                                                                    |
| Tempat Tanggal Labir                                                                                                    | DAYAMUBNI 1997-03-16                                                                                                    |
| Nomor Peserta                                                                                                    | 1150000183                                                                                                    |
| Program Studi                                                                                                    | D3 MANAJEMEN INFORMATIKA                                                                                                    |
| Fakultas                                                                                                    | : MIPA                                                                                                    |
| Berdasarkan data dan informas<br>dengan sesungguhnya bahwa<br>dan dapat dipertanggungjawab<br>yang sebenarnya dan tidak dap<br>penerimaan mahasiswanya ata | ai yang telah Kami sampaikan melalui Isian Borang UKT Online, dengan ini menyatakan<br>data yang telah diisikan tersebut adalah BENAR, sesuai dengan kondisi yang sebenamya<br>kan. Jika kemudian hari ternyata ditemukan data yang tidak benar, sesuai dengan kondisi<br>pat dipertanggungjawabkan, maka kami bersedia menerima sanksi berupa pembatalan<br>au pemutusan studi (drop out) di Unila. |
| Demikian pernyataan ini Kami I<br>pendidikan di Unila.                                                                                                    | buat dengan penuh kesadaran dan tanggunggungjawab demi kebaikan seluruh proses                                                                                                    |
|                                                                                                    |                                                                                                    |
| Yang Membuat Pernyataan,                                                                                                    |                                                                                                    |
| Orang Tua Calon Mahasiswa                                                                                                    | Calon Mahasiswa,                                                                                                    |
| Materai 6.000                                                                                                    |                                                                                                    |
| Materal 6.000                                                                                                    |                                                                                                    |
|                                                                                                    |                                                                                                    |

Pilih **"deskripsi pekerjaan orangtua"** untuk melihat hasil cetakan deskripsi pekerjaan orangtua mahasiswa. Hasil cetak sebagai berikut :

| DESKR                                                                                                    | IPSI PEKERJAAN ORANG TUA                                                                                                    |  |  |  |
|----------------------------------------------------------------------------------------------------|----------------------------------------------------------------------------------------------------|--|--|--|
| Deskripsi Pekerjaan Ayah/W                                                                                                    | ali :                                                                                                    |  |  |  |
| Ayah adalah seorang yang balk, selain bekerja sebagai PNS di Unila ia juga mengelola<br>majelis taklim di kompleks dan beberapa masjid, tetapi diakhir masa karirnya beliau juga<br>sudah harus rajin kontrol kesehatan ke dokter, disebabkan sakit jantung yang di deritanya. |                                                                                                    |  |  |  |
|                                                                                                    |                                                                                                    |  |  |  |
| Deskripsi Bekerisan Ibu/Wali                                                                                                    |                                                                                                    |  |  |  |
| Ibu seorang Ibu rumah angga<br>ibu juga aktif sebagai pengel<br>taklim.                                                                                                    | yang mengurus segala kebutuhan keluarga kami, tetapi selin itu<br>rak PKK di kelurahan, sebagai kader posyandu dan masjelit |  |  |  |
|                                                                                                    |                                                                                                    |  |  |  |
|                                                                                                    |                                                                                                    |  |  |  |
|                                                                                                    |                                                                                                    |  |  |  |
|                                                                                                    | Orang Tua Calon Mahasiswa.                                                                                                  |  |  |  |
|                                                                                                    |                                                                                                    |  |  |  |

### 2.2. UKT

Menu ini akan menampilkan pengumuman besaran UKT dan persetujuan atas hasil penetapan UKT mahasiswa. Menu ini terdiri dari sub menu sebagai berikut :

#### 2.2.1 Pengumuman UKT Tahap I

Menu akan menampilkan pengumuman besaran UKT mahasiswa pada tahap pertama. Dalam menu ini akan diberikan 2 (dua) pilihan "Setuju" dan "Keberatan Dengan Penetapan UKT". Tampilan menu tersebut sebagai berikut:

| Elle Edit View History Book<br>SDAKMA UNILA | and the test to the test to th |       |   | - 0 |     |
|---------------------------------------------|----------------------------------------------------------------------------------------------------|-------|---|-----|-----|
| 🕐 🖲 i sidakma unita ac idita                | c    Q, seen                                                                                                    | 合 向 😇 | + | ń f | • = |
| BISTEM                                      | INFORMASI DATA POKOK MAHASISWA UNILA                                                                                                    |       |   |     |     |
| 🕼 Beranda                                   | BERANDA                                                                                                    |       |   |     |     |
| 🗐 Data Pokok 🖂                              |                                                                                                    |       |   |     |     |
| DET UKT 🗸                                   | W UKT / W Pengununan Tanap 1                                                                                                    |       |   |     |     |
| Pengumuman Tahap 1                          | Calon Mahasiswa dengan nama SANDRA BELLA MIRANDA Program Studi D3 MANAJEMEN INFORMATIKA                                                                                                    |       |   |     |     |
| Pengumuman Akhir                            | Berdasarkan Data Isian dan Hasil Verifikasi Borang Isian Uang Kulian Tunggai (UK T), UK T Saudara Ditetapkan Sebesar                                                                                                    |       |   |     |     |
| 🖆 Registrasi 🧅                              | Rp. 3,600,000 / SEMESTER                                                                                                    |       |   |     |     |
|                                             | Berdasarkan Penetapan Diatas, Tentukan Pilihan Saudara                                                                                                    |       |   |     |     |
|                                             | SETTING AN ALL AND AND AND AND AND AND AND AND AND AND                                                                                                    |       |   |     |     |

Jika Pilih "Setuju" maka akan muncul peringatan sebagai berikut:

| PASTIKAN PILIHAN BENAR, KARENA SETELAH PROSES INI P | PILIHAN ANDA TIDAK DAPAT D | IUBAH KEMBALI |
|-----------------------------------------------------|----------------------------|---------------|
|                                                     | ОК                         | Cancel        |

Jika di pilih "OK" maka kemudian muncul pertanyan konfirmasi sebagai berikut:

| Elle Edit View History Bookm  | arks Iools Help                     |                                                                          |         | - 8 × |
|-------------------------------|-------------------------------------|--------------------------------------------------------------------------|---------|-------|
| SIDAKMA UNILA                 | × +                                 |                                                                          |         |       |
| 🔄 🖲   sidakma.unila.ac.id/kep | vitusan.php?lizis=1                 | C Q Search                                                               | ☆ 自 ♥ ↓ | ê ⊕ ≡ |
| 🝈 SISTEM I                    | NFORMASI DATA POKOK MAHASISWA UNILA |                                                                          |         |       |
| 🔂 Beranda                     | 🖵 BERANDA                           |                                                                          |         |       |
| 🗐 Data Pokok 🗸                |                                     |                                                                          |         |       |
|                               | # UKT / # Pengumuman Tahap 1        |                                                                          |         |       |
| © UKT +                       |                                     |                                                                          |         |       |
| Pengumuman Tahap 1            |                                     | Apakah Saudara Telah Memberitahukan Kepada Orangtua Besaran UKT Tersebut |         |       |
| Pengumuman Akhir              |                                     | O Betum<br>O Sudah                                                       |         |       |
| 嶜 Registrasi 🗸                |                                     |                                                                          |         |       |
|                               |                                     |                                                                          |         |       |

Jika pilih "Belum", maka sistem akan kembali pada menu pengumuman tahap 1, dan jika pilih "Sudah" maka akan muncul penetapan atas besaran UKT mahasiswa beserta surat persetujuan untuk melakukan pembayaran dengan menu tampilan sebagai berikut :

| SDAKMA UNILA                |                                                                                                    |   |   |   |     | - 0 | -    |
|-----------------------------|----------------------------------------------------------------------------------------------------|---|---|---|-----|-----|------|
| 🔶 街 - minimu units.ac.id/ta | er 🛛 🧟 Sauss                                                                                                    | 合 | 8 | 0 | 8 I | * Ø | =    |
| BISTEM                      | INFORMASI DATA POKOK MAHASISWA UNILA                                                                                                    |   |   |   |     |     | 0A - |
| 😧 Beranda                   | - BERANDA                                                                                                    |   |   |   |     |     |      |
| 🖾 Data Pokok 🕠              | e UKT - e Pensummuno Tabao 1                                                                                                    |   |   |   |     |     |      |
| 🖬 ukt ,                     |                                                                                                    |   |   |   |     |     |      |
| 😁 Rogistrasi 💦              | Calon Mahasiswa dengan nama SANDRA BELLA MIRANDA Program Studi D3 MANAJEMEN INFORMATIKA<br>Berdasarkan Data Isian dan Hasil Verifikasi Borang Isian Uang Kuliah Tunggal (UKT), UKT Saudara Ditetapkan Sebesar |   |   |   |     |     |      |
|                             | Rp. 3,600,000 / SEMESTER                                                                                                    |   |   |   |     |     |      |
|                             | Anda Telah Menerima Besaran UKT yang Telah Ditetapkan, Silahkan Mencetak Surat Pernyataan Pada Link di bawah ini                                                                                              |   |   |   |     |     |      |
|                             |                                                                                                    |   |   |   |     |     |      |

Jika di pilih "Cetak" maka muncul menu cetak surat pernyataan sebagai berikut :

|                                                                                                    | SURAT PERNTATAAN                                                                                                    |
|----------------------------------------------------------------------------------------------------|----------------------------------------------------------------------------------------------------|
| Saya yang bertandata                                                                                                    | angan dibawah ini :                                                                                                    |
| Nama Lengkap (Gelar)                                                                                                    |                                                                                                    |
| Tempat, Tanggal Lahir                                                                                                    |                                                                                                    |
| Alamat                                                                                                    |                                                                                                    |
| Pekerjaan                                                                                                    |                                                                                                    |
| Orangtua/Wali dari Ca                                                                                                    | alon Mahasiswa Universitas Lampung :                                                                                                    |
| Nama Lengkap                                                                                                    | SANDRA BELLA MIRANDA                                                                                                    |
| Tempat, Tanggal Lahir                                                                                                    | : DAYAMURNI , 1997-03-16                                                                                                    |
| Nomor Test                                                                                                    | : 1150000183                                                                                                    |
| Program Studi                                                                                                    | D3 MANAJEMEN INFORMATIKA                                                                                                    |
| Fakultas                                                                                                    | : MIPA                                                                                                    |
| Berdasarkan data dan informa<br>dengan sesunggutnya bahwa<br>tahun akademik 2015/2016 se                                             | si yang telah Kami sampaikan melalui Islan Borang UKT Online, dengan ini menyalakan<br>Saya Bersedia: untuk ditetapkan Uang Kuliah Tunggal (UKT) pada Universitas Lampung<br>besar :                                                   |
|                                                                                                    |                                                                                                    |
|                                                                                                    | Rp. 3,600,000 / SEMESTER                                                                                                    |
| Kami akan melaksanakan kew                                                                                                    | Rp. 3,600,000 / SEMESTER<br>ajiban pembayaran UKT tersebut setiap semester sesual dengan waktu yang telah ditetapkan                                                                                                    |
| Kami akan melaksanakan kew<br>Demikian pernyataan ini Kami                                                                           | Rp. 3,600,000 / SEMESTER<br>ajiban pentiagaran UKT tersebut setap semester sesuai dengan waktu yang telah ditetapkan<br>buat dengan penuh kesadaran dan tanggunggunggiwab demi masa depan pendidikan anak ka                           |
| Kami akan melaksanakan kew<br>Demikian pernyataan ini Kami                                                                           | Rp. 3,600,000 / SEMESTER<br>ajiban pembayaran UKT tersebut setiap semester sesual dengan waktu yang telah ditetapkan i<br>buat dengan penuh kesadaran dan tanggunggungawab demi masa depan pendidikan anak ka                          |
| Kami akan melaksanakan kew<br>Demikian pernyataan ini Kami<br>Yang Membuat Pernyataan,                                               | Rp. 3,600,000 / SEMESTER<br>ajiban pembayaran UKT tersebut setua semester sesuai dengan waktu yang telah ditetapkan<br>tuat dengan penuh kesadaran dan tanggunggungawab demi masa depan pendidikan anak ka                             |
| Kami akan melaksanakan kew<br>Demikian pernyataan ini Kami<br>Yang Membuat Pernyataan,<br>Orang Tua Calon Mahasiawa                  | Rp. 3,600,000 / SEMESTER         ajiban pembayaran UKT tersebut setiap semester sesuai dengan waklu yang telah ditetapkan buut dengan penuh kesadaran dan tanggunggungawab demi masa depan pendidikan anak ka         Gaton Mahasiswa, |
| Kami akan melaksanakan kew<br>Demiklan pernyataan ini Kami<br>Yang Membuat Pernyataan,<br>Orang Tua Caton Matesiswa<br>Matesia 6.000 | Rp. 3,600,000 / SEMESTER<br>ajiban pembayaran UKT tersebut setiap semester sesuai dengan waktu yang telah ditetapkan<br>buat dengan penuh kesadaran dan tanggunggungawab demi masa depan pendidikan anak ka<br>caton Mahasiswa,        |

Jika pilih "Keberatan Dengan Penetapan UKT" maka akan muncul peringatan sebagai berikut:

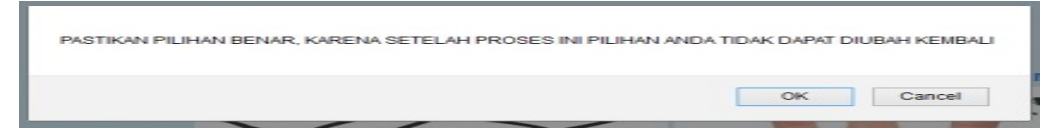

Jika di pilih "OK" maka kemudian muncul pertanyaan konfirmasi sebagai berikut :

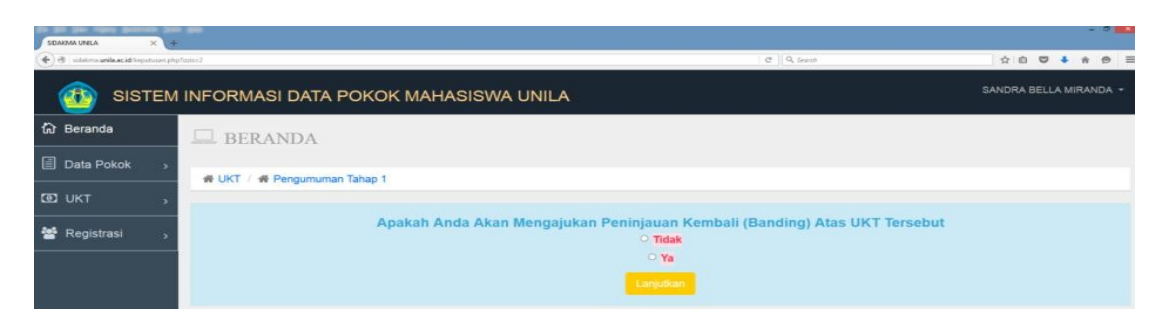

Jika pilih **"Tidak"**, maka sistem akan kembali pada menu pengumuman tahap 1, dan jika pilih **"YA"** maka akan muncul pertanyaan konfirmasi berikutnya yaitu :

| Ele Edit Vew Higtory Bookmarks Tost<br>SDAKMA UNILA × + | - 5                                                                                                    | × |
|---------------------------------------------------------|----------------------------------------------------------------------------------------------------|---|
| () di non-antaridemetre                                 |                                                                                                    | - |
| OSISTEM                                                 | INFORMASI DATA POKOK MAHASISWA UNILA SANDRA BELLA MIRANDA                                                                       | ł |
| බි Beranda                                              | BERANDA                                                                                                    |   |
| 🗐 Data Pokok 🛛 😽                                        | e UKT / e Pencumuman Tahao 1                                                                                                    |   |
| 🙆 икт 💦                                                 |                                                                                                    |   |
| 🖀 Registrasi ,                                          | Apakah Saudara Telah Mengetahui Persyaratan Banding UKT, Jika Belum Silahkan Download Persyaratan Banding ::>>> Disini<br>Sudah |   |
|                                                         | Belum                                                                                                    |   |
|                                                         |                                                                                                    |   |

Jika pilih " Belum", maka sistem akan memberikan peringatan sebagai berikut :

| Silankan Download Terlebih Da | anulu Persyaratan Banding !! |
|-------------------------------|------------------------------|
|                               |                              |
|                               | OK                           |

Silahkan download syarat banding UKT

dan jika pilih "YA" maka akan muncul pertanyaan konfirmasi berikutnya yaitu :

| SIDAXMA UNILA ×                     | 1+          |                                                                                                    |           |      |            |      |     |   |
|-------------------------------------|-------------|----------------------------------------------------------------------------------------------------|-----------|------|------------|------|-----|---|
| 🕐 🖲   sidakma unita ac.id/procest.p | php         | C    Q. Sanak                                                                                                    | \$ E      | b I  | <b>D</b> + | ŵ    |     | = |
|                                     | M           | INFORMASI DATA POKOK MAHASISWA UNILA                                                                                       | SANDRA    | A BE | LLA N      | IRAN | IDA | - |
| 份 Beranda                           |             | 🖵 BERANDA                                                                                                    |           |      |            |      |     |   |
| Data Pokok                          | <b>&gt;</b> | ₩ UKT / # Pengumuman Tahao 1                                                                                               |           |      |            |      |     |   |
| 🖸 ОКТ                               | >           |                                                                                                    |           |      |            |      |     |   |
| 嶜 Registrasi                        | >           | Apakah Saudara Telah Berkonsultasi Dan Menjelaskan Syarat Banding UKT Kepada Orangtua Dan Orangtua<br>Banding UKT Tersebut | Tetap Aka | an   | Mela       | kuk  | an  |   |
|                                     |             | Sudah<br>Belum                                                                                                    |           |      |            |      |     |   |
|                                     |             | Singan                                                                                                    |           |      |            |      |     |   |

Jika pilih " **Belum**", maka sistem akan memberikan peringatan sebagai berikut, dan sistem kembali ke menu pengumuman tahap 1:

| Sila | hkan Jelaskan Sy | arat Ketentu | an banding | UKT kepa | da orangtua |   |
|------|------------------|--------------|------------|----------|-------------|---|
|      |                  |              |            |          |             |   |
|      |                  |              |            |          |             |   |
|      |                  |              |            |          | OK          |   |
|      |                  |              |            |          | OF          | c |

dan jika pilih "Sudah" maka akan muncul pertanyaan konfirmasi berikutnya yaitu :

| SIDAKMA UNILA X                       |                                                                                                    |         |        |      |       |      |
|---------------------------------------|----------------------------------------------------------------------------------------------------|---------|--------|------|-------|------|
| 🕐 街   sidakma.unika.ac.id/prosest.php | er il 9. Sean                                                                                                    | 슈       | 0      | +    | * *   | 9 I  |
| 🚳 SISTER                              | I INFORMASI DATA POKOK MAHASISWA UNILA                                                                               | SANDF   | RA BEL | LAM  | IRAND | ia - |
| බ් Beranda                            | 🖵 BERANDA                                                                                                    |         |        |      |       |      |
| Data Pokok >                          | ₩ UKT / ₩ Pengumuman Tahap 1                                                                                         |         |        |      |       |      |
| OUKT ,                                |                                                                                                    |         |        |      |       |      |
| 😤 Registrasi 💦                        | Apakah Orangtua/Wali Saudara Bisa Hadir Pada Wawancara Tgl 21 Agustus 2015 Di Universitas Lampung Sel<br>Banding UKT | bagai S | Syara  | t Ut | ama   |      |
|                                       | ○ Bisa<br>○ Tīdak<br>Singun                                                                                          |         |        |      |       |      |

Jika pilih **"Tidak"**, maka sistem akan memberikan peringatan sebagai berikut, dan sistem kembali ke menu pengumuman tahap 1:

| nda Tidak Dapat Mengajukan Banding, Ulan | gi Proses dari Awal Kembali |
|------------------------------------------|-----------------------------|
|                                          |                             |
|                                          |                             |
|                                          |                             |

Dan jika pilih "BISA" maka akan muncul menu alasan untuk mengajukan bading UKT yaitu:

| Elle Edit Yolev Higtory Bookmarks<br>SIDARDAA UNILA × | Iouth Het | 594                                                                                                    |             |        | -     |       |
|-------------------------------------------------------|-----------|----------------------------------------------------------------------------------------------------|-------------|--------|-------|-------|
| 🕐 街 international provide                             | eter.     | 0 [[0, Invit:                                                                                                    | 合自          |        | . 11  | 0 =   |
| 🚳 SISTE                                               |           | NFORMASI DATA POKOK MAHASISWA UNILA                                                                                                    |             | ELLA   | MIRAJ | NDA - |
| ශි Beranda                                            | 1         | 🖵 BERANDA                                                                                                    |             |        |       |       |
| Data Pokok                                            | 2         | 중 UKT / 중 Pengumuman Tahap 1                                                                                                    |             |        |       |       |
| <b>©</b> UKT                                          |           |                                                                                                    |             |        |       |       |
| 25 Desisteral                                         |           | Masukkan Alasan Anda Mengajukan Keberatan                                                                                                    |             |        |       |       |
|                                                       | <u> </u>  | UKT maaih terlalu memberatkan, karena orangtua masih barua menanggung biaya pendidikan kakak 1 orang yang kuliah dan adik 1 Orang di SMP sed<br>ayah masih juga terdapat potongan piniaman kredit rumab i | angkan dari | pengha | silan |       |
|                                                       |           |                                                                                                    |             |        |       |       |

Pilih "simpan" untuk melakukan penyimpanan seluruh proses dalam pengumuman tahap1.Dan kemudian akan muncul menu beriktu ini :

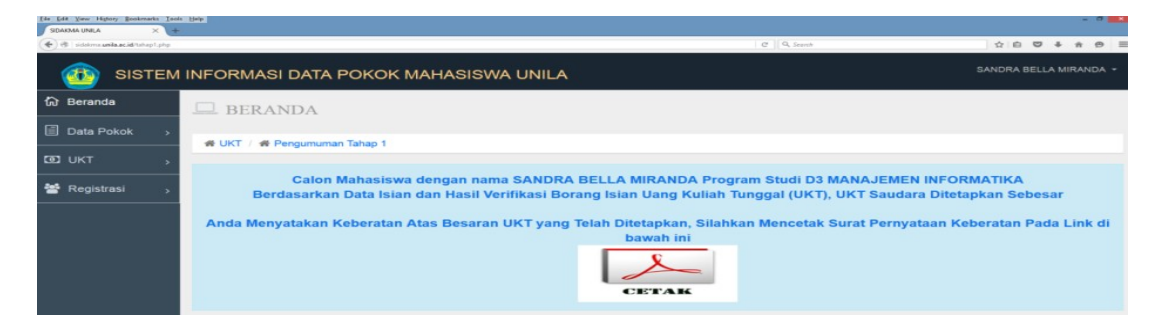

Pilih "cetak" untuk mencetak surat pengajuan keberatan/banding atas penetapan UKT mahasiswa pada pengumuman tahap 1 sebagai berikut :

| U.P. Wakil Rektor Bidang<br>JI. Prof. Semantri Brojoner                                                                               | ung<br>JUnum dan Keuangan<br>por No. 1 Bandar Lampung                                                                                                    |
|----------------------------------------------------------------------------------------------------|----------------------------------------------------------------------------------------------------|
| Sava yang bertandatar                                                                                                    | ngan dibawah ini :                                                                                                    |
| Nama Lengkap (Gelar)<br>Tempat, Tanggal Lahir<br>Alamat                                                                               |                                                                                                    |
| Pekerjaan                                                                                                    |                                                                                                    |
| Orangtua/Wali dari Cal                                                                                                    | on Mahasiswa Universitas Lampung :                                                                                                    |
| Nama Lengkap<br>Tempat, Tanggal Lahir<br>Nomor Peserta                                                                                | : SANDRA BELLA MIRANDA<br>: DAYAMURNI, 1997-03-18<br>: 115000163                                                                                                    |
| Program Studi                                                                                                    | : D3 MANAJEMEN INFORMATIKA                                                                                                    |
| 1.)<br>2.)<br>3.)<br>4.)                                                                                                    |                                                                                                    |
| Kami bersedia untuk mengikuti p<br>dokumen baru yang menjadi das<br>atau dinaikkan UKTnya jika diter<br>mahasiswa dan bersedia dilaku | roses vertifikasi dan wawancara sesuai dengan jadwal yang telah dilentukan dan membawa<br>kar permotonan ini. Kami akan menerima hasik keputusan banding ini, baik untuk dilurunkan UKT<br>kah kunjungan derungat tidak benar (sesuai dengan pedoman registrasi<br>kah kunjungan ke rumah). |
| Demikian permohonan ini dibuat                                                                                                    | dengan sebenamya dan demi masa depan pendidikan anak kami.                                                                                                    |
|                                                                                                    |                                                                                                    |
|                                                                                                    |                                                                                                    |
| Yang Membuat Pernyataan,<br>Orang Tua Calon Mahasiswa,                                                                                | Caton Mahasiswa,                                                                                                    |
| Yang Membuat Pernyataan,<br>Orang Tua Calon Mahasiswa,<br>Materai 6.000                                                               | Calon Mahasiswa,                                                                                                    |

#### 2.2.2 Pengumuman Akhir

Menu akan menampilkan pengumuman akhir dari seluruh tahapan seleksi berkas akademik, seleksi mahasiswa bidikmisi, serta besaran UKT berdasarkan hasil data isian. Menu ini juga akan memberikan informasi mekanisme registrasi berikutnya. Tampilan menu tersebut sebagai berikut :

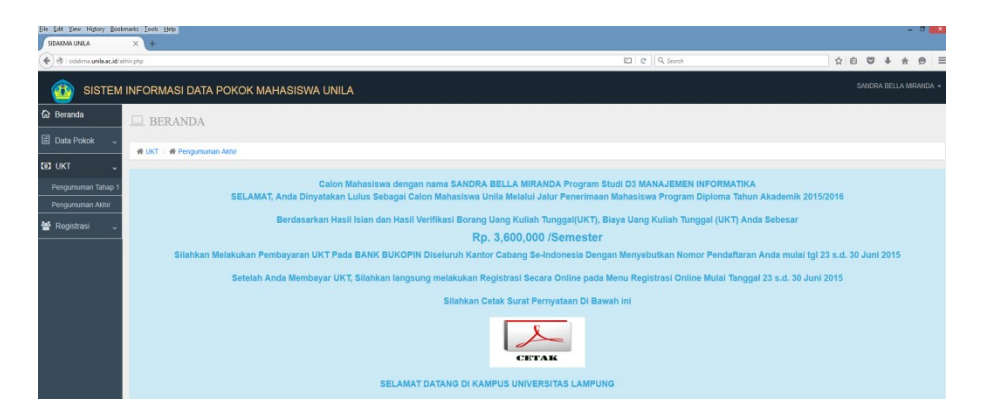

Pilih "**cetak**" maka akan muncul surat pernyataan tentang kesediaan untuk melakukan pembayaran UKT sesuai dengan waktu yang telah ditetapkan.

|                                                                                                    | SURAT PERNYATAAN                                                                                                    |
|----------------------------------------------------------------------------------------------------|----------------------------------------------------------------------------------------------------|
| Saya yang bertandata                                                                                                    | ngan dibawah ini :                                                                                                    |
| Nama Lengkap (Gelar)                                                                                                    | 3                                                                                                    |
| Tempat, Tanggal Lahir                                                                                                    | · · · · · · · · · · · · · · · · · · ·                                                                                                    |
| Alamat                                                                                                    |                                                                                                    |
| Pekerjaan                                                                                                    |                                                                                                    |
| Orangtua/Wali dari Ca                                                                                                    | ilon Mahasiswa Universitas Lampung :                                                                                                    |
| Nama Lengkap                                                                                                    | SANDRA BELLA MIRANDA                                                                                                    |
| Tempat, Tanggal Lahir                                                                                                    | DAYAMURNI, 1997-03-16                                                                                                    |
| Nomor Test                                                                                                    | 1150000183                                                                                                    |
| Program Studi                                                                                                    | D3 MANAJEMEN INFORMATIKA                                                                                                    |
| Eakultas                                                                                                    | MIRA                                                                                                    |
| Berdasarkan data dan Informa<br>dengan sesungguhnya bahwa                                                                                                    | si yang telah Kami sampaikan melalui Islan Borang UKT Online, dengan ini menyatakan<br><b>Saya Bersedia</b> untuk ditetapkan Uang Kuliah Tunggal (UKT) pada Universitas Lampung                                                                                                    |
| Berdasarkan data dan informa<br>dengan sesungguhnya bahwa<br>tahun akademik 2015/2016 sei                                                                                                    | si yang telah Kami sampaikan melalul Islan Borang UKT Online, dengan ini menyatakan<br>Saya Bersedia untuk ditetapkan Uang Kuliah Tunggal (UKT) pada Universitas Lampung<br>besar :                                                                                                    |
| Berdasarkan data dan informa<br>dengan sesungguhnya bahwa<br>tahun akademik 2015/2016 sel                                                                                                    | si yang telah Kami sampalkan melalul Islan Borang UKT Online, dengan ini menyatakan<br>Saya Bersedia untuk ditetapkan Uang Kuliah Tunggal (UKT) pada Universitas Lampung<br>sesar :<br>Rp. 3,600,000 / SEMESTER                                                                                                    |
| Fakulas<br>Berdasarkan data dan informa<br>dengan sesungguhnya bahwa<br>tahun akademik 2015/2016 sel<br>Kami akan melaksanakan kew                                                                                                    | si yang telah Kami sampalkan melalul Islan Borang UKT Online, dengan ini menyatakan<br>Saya Bersedia untuk ditetapkan Uang Kuliah Tunggal (UKT) pada Universitas Lampung<br>sesar :<br>Rp. 3,600,000 / SEMESTER<br>ajiban pembayaran UKT tersebut setiap semester sesuai dengan waktu yang telah ditetapkan                                                                                                    |
| Fakuluaa<br>Berdasarikan data dan informa<br>dengan sesungguhnya bahwa<br>tahun akademik 2015/2016 sel<br>Kami akan melaksanakan kew<br>Demikian pernyataan ini Kami                                                                         | si yang telah Kami sampalkan melalul Islan Borang UKT Online, dengan ini menyatakan<br>Saya Bersedia untuk ditetapkan Uang Kuliah Tunggal (UKT) pada Universitas Lampung<br>sesar :<br>Rp. 3,600,000 / SEMESTER<br>ajiban pembayaran UKT tersebut setiap semester sesuai dengan waktu yang telah ditetapkan<br>buat dengan penuh kesadaran dan tanggunggungjawab demi masa depan pendidikan anak k                                             |
| Fakukaa<br>Berdasarikan data dan informa<br>dengan sesungguhnya bahwa<br>tahun akademik 2015/2016 sel<br>Kami akan melaksanakan kew<br>Demikian pernyataan ini Kami                                                                          | si yang telah Kami sampalkan melalul Islan Borang UKT Online, dengan ini menyatakan<br>Saya Bersedia untuk ditetapkan Uang Kuliah Tunggal (UKT) pada Universitas Lampung<br>sesar :<br>Rp. 3,600,000 / SEMESTER<br>ajiban pembayaran UKT tersebut setiap semester sesuai dengan waktu yang telah ditetapkan<br>buat dengan penuh kesadaran dan tanggunggungjawab demi masa depan pendidikan anak k                                             |
| Parduasa<br>Berdasarkan data dan informa<br>dengan sesungguhnya batwa<br>tahun akademik 2015/2016 sel<br>Kami akan melaksanakan kew<br>Demikian pernyataan ini Kami<br>Yang Membuat Pernyataan,                                              | si yang telah Kami sampaikan melalui Isian Borang UKT Online, dengan ini menyatakan<br>Saya Bersedia untuk ditetapkan Uang Kuliah Tunggal (UKT) pada Universitas Lampung<br>sesar:<br>Rp. 3,600,000 / SEMESTER<br>ajiban pembayaran UKT tersebut setiap semester sesual dengan waktu yang telah ditetapkan<br>buat dengan penuh kesadaran dan tanggunggungjawab demi masa depan pendidikan anak k                                              |
| Pakulaa<br>Berdasarkan data dan informa<br>dengan sesungguhnya bahwa<br>tahun akademik 2015/2016 sei<br>Kami akan melaksanakan kew<br>Demikian pernyataan ini Kami<br>Yang Membuat Pernyataan,<br>Orang Tua Calon Mahasiswa                  | si yang telah Kami sampaikan melalui Isian Borang UKT Online, dengan ini menyatakan<br>Saya Bersedia untuk ditetapkan Uang Kuliah Tunggal (UKT) pada Universitas Lampung<br>pesar :                                                                                                    |
| Parkusa<br>Berdasarkan data dan Informa<br>dengan sesungguhnya batwa<br>tahun akademik 2015/2016 sei<br>Kami akan melaksanakan kew<br>Demikian pernyataan ini Kami<br>Yang Membuat Pernyataan,<br>Orang Tua Calon Mahasiswa<br>Materai 6.000 | si yang telah Kami sampaikan melalui Isian Borang UKT Online, dengan ini menyatakan<br>Saya Bersedia untuk ditetapkan Uang Kuliah Tunggal (UKT) pada Universitas Lampung<br>besar :<br>Rp. 3,600,000 / SEMESTER           ajiban pembayaran UKT tersebut setiap semester sesuai dengan waktu yang telah ditetapkan<br>buat dengan penuh kesadaran dan tanggunggungjawab demi masa depan pendidikan anak k           .         Calon Mahasiswa, |

Bandar Lampung, Juli 2025 a.n. Rektor Wakil Rektor Bidang Keuangan dan Umum,

Dr. Habibullah Jimad, S.E., M.Si. NIP. 197111211995121001